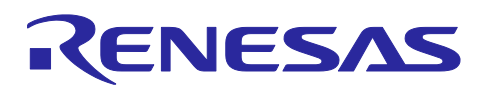

## Smart Configurator for RL78 Plug-in in e<sup>2</sup> studio 2025-01 Smart Configurator for RL78 V1.12.0

## Release Note

## Introduction

Thank you for using the Smart Configurator for RL78.

This document describes the restrictions and points for caution. Read this document before using the product.

## Contents

| 1.    | Introduction4                                                                                                    |
|-------|----------------------------------------------------------------------------------------------------|
| 1.1   | System Requirements 4                                                                                                    |
| 1.1.1 | Windows PC 4                                                                                                    |
| 1.1.2 | Linux PC4                                                                                                    |
| 1.1.3 | Mac OS4                                                                                                    |
| 1.1.4 | Development Environments5                                                                                                |
| 2.    | Support List6                                                                                                    |
| 2.1   | Support Devices List                                                                                                    |
| 2.2   | Support Components List                                                                                                  |
| 2.3   | New support12                                                                                                    |
| 2.3.1 | BSP (Board Support Package) revision update12                                                                            |
| 2.3.2 | Support RL78/F22 devices                                                                                                 |
| 2.3.3 | Support CMake generation for Smart Configurator with Visual Studio Code                                                  |
| 2.3.4 | Show Smart Configurator version at Overview tab13                                                                        |
| 2.3.5 | Support new ELCL feature                                                                                                 |
| 3.    | Changes                                                                                                    |
| 3.1   | Correction of issues/limitations                                                                                         |
| 3.1.1 | Fixed the issue of the setting of subsystem clock pin operation is wrong when fCLK is from fMP and                       |
|       | fSL is from fIL                                                                                                    |
| 3.1.2 | Fixed the issue of 16 bit capture mode with channel 0 and 1 can't be used together with 16 bit                           |
|       | count mode with channel 2 and 316                                                                                        |
| 3.2   | Specification changes                                                                                                    |
| 3.2.1 | Improvement for changing "debug monitor" specification                                                                   |
| 3.2.2 | Improvement for changing CCRL link options about trace RAM and hot plug-in RAM                                           |
| 3.2.3 | Improvement for delete RL78/F23 LLVM support in Smart Configurator                                                       |
| 3.2.4 | Improvement for displaying an error icon when VDD and fCLK are not meeting the conditions for I2S communication function |

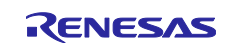

Smart Configurator for RL78 Plug-in in e<sup>2</sup> studio 2025-01

Smart Configurator for RL78 V1.12.0

| 3.2.5  | Improvement for updating the specification when using Low current conversion mode in A/D Converter                           | 22        |
|--------|----------------------------------------------------------------------------------------------------|-----------|
| 3.2.6  | Improvement for updating the name of Event Link Controller (ELC) in component tree                                           | 24        |
| 3.2.7  | Improve the specification of input source and output pin in SAU                                                              | 24        |
| 3.2.8  | Improve the specification of output pin in UARTA                                                                             | 26        |
| 3.2.9  | Improve the specification of output pin in TAU                                                                               | 29        |
| 3.2.10 | Improve the specification of input source in PORT                                                                            | 29        |
| 4. Li  | ist of RENESAS TOOL NEWS AND TECHNICAL UPDATE                                                                                | 30        |
| 5. P   | oints for Limitation                                                                                                    | 31        |
| 5.1 l  | List of Limitation                                                                                                    | 31        |
| 5.2 I  | Details of Limitation                                                                                                    | 32        |
| 5.2.1  | Note on extra help document issue                                                                                            | 32        |
| 5.2.2  | Note on ELCL D flip flop component GUI warning display incorrectly                                                           | 33        |
| 5.2.3  | Note on the unsupported setting items for some ELCL components                                                               | 34        |
| 5.2.4  | Note on the user code protection feature will only be supported on the files that are generated by Code Generation component | the<br>34 |
| 5.2.5  | Note on Flexible Application Accelerator (FAA) component does not support LLVM project                                       | 34        |
| 5.2.6  | Note on not using Flexible Application Accelerator (FAA) component in Mac OS and Linux                                       | 34        |
| 5.2.7  | Note on not using SNOOZE Mode Sequencer (SMS) component in Mac OS and Linux                                                  | 35        |
| 5.2.8  | Note on not correcting the errors in the User's Manual                                                                       | 35        |
| 5.2.9  | Note on UI display with High Contrast theme on Linux OS                                                                      | 35        |
| 6. P   | oints for Caution                                                                                                    | 36        |
| 6.1 l  | List of Caution                                                                                                    | 36        |
| 6.2 I  | Details of Caution                                                                                                    | 38        |
| 6.2.1  | Note on the build error message such as "section .bss virtual address range overlaps with .dtc_vectortable"                  | 38        |
| 6.2.2  | Note on the installation of the Smart Configurator                                                                           | 39        |
| 6.2.3  | Note on using TRDIOA0 for Input capture and TRDIOB0 for Output compare at same time                                          | 39        |
| 6.2.4  | Note on pulse width calculation of Timer RD input capture function                                                           | 39        |
| 6.2.5  | Note on the include path update issue when renaming the component's configuration name                                       | 40        |
| 6.2.6  | Note on TAU Input Signal High/Low level Measurement component                                                                | 41        |
| 6.2.7  | Note on CC-RL V1.12 C++ project                                                                                              | 42        |
| 6.2.8  | Note on browsing "Release Notes" and "Tool News" URL from the help menu                                                      | 42        |
| 6.2.9  | Note on using the user code protection feature                                                                               | 42        |
| 6.2.10 | Note on IAR build error when using SNOOZE Mode Sequencer (SMS) component                                                     | 43        |
| 6.2.11 | Note on A/D conversion time setting after performing [Change device] or [Change resource]                                    | 44        |
| 6.2.12 | Note on changing Hardware Debug Configuration on project generation wizard                                                   | 45        |
| 6.2.13 | Note on Pin Number maybe wrong in [Pins] page when loading project                                                           | 45        |
| 6.2.14 | Note on Pin assignment with PIOR maybe wrong in [Pins] page when changing device                                             | 45        |

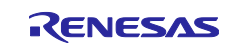

| Smart Configurator for RL78 Plug-In in e- studio 2025-01 |              |
|----------------------------------------------------------|--------------|
| Smart Configurator for RL78 V1.12.0                      | Release Note |
| Revision History                                         | 46           |

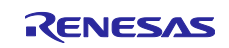

## 1. Introduction

Smart Configurator is a utility for combining software to meet your needs. It supports the following three functions related to the embedding of Renesas drivers in your systems: importing middleware, generating driver code, and setting pins.

Smart Configurator for RL78 V1.12.0 is equivalent to Smart Configurator for RL78 Plug-in in e<sup>2</sup> studio 2025-01.

## 1.1 System Requirements

The operating environment is as follows.

## 1.1.1 Windows PC

 System: x64/x86 based processor Windows® 11

Windows® 10 (64-bit version)

- Memory capacity: We recommend 4 GB or more.
- Capacity of hard disk: At least 300 MB of free space.
- Display: Graphics resolution should be at least 1024 x 768, and the mode should display at least 65,536 colors.
- Processor: 1 GHz or higher (must support hyper-threading, multi-core CPUs)

## 1.1.2 Linux PC

Smart Configurator for RL78 plug-in in e<sup>2</sup> studio 2023-01 or later is supported on Linux OS.

• System: x64 based processor, 2 GHz or faster (with multicore CPUs)

Ubuntu 22.04 LTS Desktop (64-bit version) Ubuntu 20.04 LTS Desktop (64-bit version)

- Memory capacity: We recommend 2 GB or more.
- Capacity of hard disk: At least 2 GB of free space.

### 1.1.3 Mac OS

Smart Configurator for RL78 plug-in in e<sup>2</sup> studio 2024-04 or later is supported on Mac OS.

• System: 1.8 GHz or faster 64-bit processor. Dual-core or better recommended. Apple Silicon (arm64) processors are only supported.

MacOS 13 (Ventura)

- Memory capacity: 4 GB of RAM; 8 GB of RAM recommended.
- Capacity of hard disk: At least 2 GB of free space.
- A screen resolution of 1280 x 800 or higher.

Note: Only LLVM is available for Mac OS.

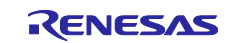

## 1.1.4 Development Environments

- Renesas Electronics Compiler for RL78 [CC-RL] V1.14 or later (Windows PC)
- LLVM for Renesas RL78 17.0.1.202409 or later (Windows PC, Linux PC, Mac OS)
- IAR Embedded Workbench for Renesas RL78 V5.10.3 or later (Windows PC)
- SMS Assembler V1.00.00 or later (Windows PC)
- FAA Assembler V1.04.02 or later (Windows PC)
- CS+ for CC V8.13.00 Note1 or later (Windows PC)

Note:

1.Smart Configurator for RL78 V1.12.0 has been evaluated in the CS+ for CC V8.13.00 environment. When using Smart Configurator for RL78 V1.11.0 or lower, please refer to Release Note (R20UT5533EC0100) about the target version of CS+ for CC.

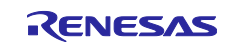

## 2. Support List

## 2.1 Support Devices List

Below is a list of devices supported by the Smart Configurator for RL78 V1.12.0.

| Table 2-1 Support Devi | ces (1/2)       | Du la sura                                               |
|------------------------|-----------------|----------------------------------------------------------|
| Group                  | PIN             | Device name                                              |
| PI 78/C23 Group        | 30nin           |                                                          |
| (P011 H0896E 10120)    | Supin           | R7F100GAFX3F, R7F100GAGX3F, R7F100GAIX3F, R7F100GAJX3F   |
| (101010030230120)      | 32pin           | R7E100GBEVEP R7E100GBGVEP R7E100GBHVEP R7E100GBIVEP      |
|                        | 36nin           | RZE100GCEVI A RZE100GCGVI A RZE100GCHVI A RZE100GC IVI A |
|                        | 40pin           | R7E100GEEVNP R7E100GEGVNP R7E100GEHVNP R7E100GE VNP      |
|                        | торіп           | R7E100GEEVEP R7E100GEGVEP R7E100GEHVEP R7E100GE VEP      |
|                        | 44pin           | R7E100GEKxEP_R7E100GELxEP_R7E100GENxEP                   |
|                        |                 | R7E100GGEVEB R7E100GGGVEB R7E100GGHVEB R7E100GG VEB      |
|                        |                 | R7E100GGKxEB R7E100GGLxEB R7E100GGNxEB R7E100GGExNP      |
|                        | 48pin           | R7F100GGGxNP, R7F100GGHxNP, R7F100GGJxNP, R7F100GGKxNP,  |
|                        |                 | R7F100GGLxNP, R7F100GGNxNP                               |
|                        | =0 ·            | R7F100GJFxFA, R7F100GJGxFA, R7F100GJHxFA, R7F100GJJxFA,  |
|                        | 52pin           | R7F100GJKxFA, R7F100GJLxFA, R7F100GJNxFA                 |
|                        |                 | R7F100GLFxFA, R7F100GLGxFA, R7F100GLHxFA, R7F100GLJxFA,  |
|                        |                 | R7F100GLKxFA, R7F100GLLxFA, R7F100GLNxFA, R7F100GLFxFB,  |
|                        | Gánin           | R7F100GLGxFB, R7F100GLHxFB, R7F100GLJxFB, R7F100GLKxFB,  |
|                        | 64pin           | R7F100GLLxFB, R7F100GLNxFB, R7F100GLFxLA, R7F100GLGxLA,  |
|                        |                 | R7F100GLHxLA, R7F100GLJxLA, R7F100GLKxLA, R7F100GLLxLA,  |
|                        |                 | R7F100GLNxLA                                             |
|                        |                 | R7F100GMGxFA, R7F100GMHxFA, R7F100GMJxFA, R7F100GMKxFA,  |
|                        | 80pin           | R7F100GMLxFA, R7F100GMNxFA, R7F100GMGxFB, R7F100GMHxFB,  |
|                        |                 | R7F100GMJxFB, R7F100GMKxFB, R7F100GMLxFB, R7F100GMNxFB   |
|                        | 400 .           | R7F100GPGxFB, R7F100GPHxFB, R7F100GPJxFB, R7F100GPKxFB,  |
|                        | 100pin          | R7F100GPLxFB, R7F100GPNxFB, R7F100GPGxFA, R7F100GPHxFA,  |
|                        | 400 .           | R/F100GPJXFA, R/F100GPKXFA, R/F100GPLXFA, R/F100GPNXFA   |
|                        | 128pin          | R/F100GSJXFB, R/F100GSKXFB, R/F100GSLXFB, R/F100GSIXFB   |
| RL78/F24 Group         | 32pin           |                                                          |
| (R010H0944EJ0100)      | 48pin           |                                                          |
|                        | 64pin           | R/F124FLJ3XFB, R/F124FLJ4XFB, R/F124FLJ5XFB              |
|                        | 80pin           |                                                          |
|                        | 100pin          | R/F124FPJ3XFB, R/F124FPJ4XFB, R/F124FPJ5XFB              |
| (B01) H00505 (0100)    | 8pin<br>40min   | R5F12008XNS, R5F12007XNS, R5F12008XSN                    |
| (R010H0959EJ0100)      | 10pin           | R5F12018XSP, R5F12017XSP                                 |
|                        | 16pin           | R5F12048XNA, R5F12047XNA, R5F12048XSP, R5F12047XSP       |
|                        | 20pin           | R5F12068X5P, R5F12067X5P                                 |
| (B01) H0044E 10100     | 32pin           | R/F123FBG3XNP, R/F123FBG4XNP, R/F123FBG5XNP              |
| (KUTUHU944EJUTUU)      | 40pin<br>64pin  |                                                          |
|                        | 04pin           |                                                          |
|                        | 00pin<br>10pin  |                                                          |
| (B01) H0078E 10100)    | 10pin<br>20pin  |                                                          |
| (RUTUHU978EJUTUU)      | 20pin           |                                                          |
|                        | 24pin<br>25pin  |                                                          |
|                        | 20pin           |                                                          |
|                        | 30pin<br>22pin  |                                                          |
|                        | 32pin<br>26pin  |                                                          |
|                        | 30pin<br>40pin  |                                                          |
|                        | 400111<br>440in |                                                          |
|                        | 44010<br>490in  |                                                          |
| 1                      | чоріп           | TATE TOZOGENED, RAFTOZOGENNE, RAFTOZOGONED, RAFTOZOGONNE |

## Table 2-1 Support Devices (1/2)

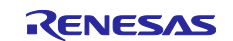

| Group              | PIN    | Device name                                            |
|--------------------|--------|--------------------------------------------------------|
| (HW Manual number) |        |                                                        |
| RL78/G24 Group     | 20pin  | R7F101G6GxSP, R7F101G6ExSP                             |
| (R01UH0961EJ0100)  | 24pin  | R7F101G7GxNP, R7F101G7ExNP                             |
|                    | 25pin  | R7F101G8GxLA, R7F101G8ExLA                             |
|                    | 30pin  | R7F101GAGxSP, R7F101GAExSP                             |
|                    | 32pin  | R7F101GBGxNP, R7F101GBExNP, R7F101GBGxFP, R7F101GBExFP |
|                    | 40pin  | R7F101GEGxNP, R7F101GEExNP                             |
|                    | 44pin  | R7F101GFGxFP, R7F101GFExFP                             |
|                    | 48pin  | R7F101GGGxFB, R7F101GGExFB, R7F101GGGxNP, R7F101GGExNP |
|                    | 52pin  | R7F101GJGxFA, R7F101GJExFA                             |
|                    | 64pin  | R7F101GLGxFA, R7F101GLGxFB, R7F101GLExFA, R7F101GLExFB |
| RL78/G16 Group     | 10pin  | R5F1211AxSP, R5F1211CxSP                               |
| (R01UH0980EJ0100)  | 16pin  | R5F1214AxNA, R5F1214AxSP, R5F1214CxNA, R5F1214CxSP     |
|                    | 20pin  | R5F1216AxSP, R5F1216CxSP                               |
|                    | 24pin  | R5F1217AxNA, R5F1217CxNA                               |
|                    | 32pin  | R5F121BAxFP, R5F121BAxNA, R5F121BCxFP, R5F121BCxNA     |
| RL78/F25 Group     | 48pin  | R7F125FGL3xFB, R7F125FGL4xFB                           |
| (R01UH1061EJ0050)  | 64pin  | R7F125FLL3xFB, R7F125FLL4xFB                           |
|                    | 80pin  | R7F125FML3xFB, R7F125FML4xFB                           |
|                    | 100pin | R7F125FPL3xFB, R7F125FPL4xFB                           |
| RL78/F22 Group     | 24pin  | R7F122F7G3xNP, R7F122F7G4xNP                           |
| (R01UH1061EJ0050)  | 32pin  | R7F122FBG3xNP, R7F122FBG4xNP                           |
|                    | 48pin  | R7F122FGG3xFB, R7F122FGG4xFB                           |

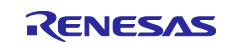

## 2.2 Support Components List

Below is a list of Components supported by the Smart Configurator for RL78 V1.12.0.

## Table 2-3 Support Components (1/2)

✓: Support, -: Non-support

| No | Components                                         | Mode                                             | RL78/G23     | RL78/F24 | RL78/G15 | RL78/F23     | RL78/G22 | RL78/G16 | RL78/G24 | RL78/F25                                                                                                    | Remarks                                                                                                    |
|----|----------------------------------------------------|--------------------------------------------------|--------------|----------|----------|--------------|----------|----------|----------|----------------------------------------------------------------------------------------------------|----------------------------------------------------------------------------------------------------|
| 1  | 12 Bit A/D Single Scan                             | -                                                | -            | 1        | -        | 1            | -        | -        | -        | <                                                                                                    |                                                                                                    |
| 2  | 12 Bit A/D Continuous Scan                         | -                                                | -            | 1        | -        | $\checkmark$ | -        | -        | -        | 1                                                                                                    |                                                                                                    |
| 3  | 12 Bit A/D Group Scan                              | -                                                | -            | 1        | -        | 1            | -        | -        | -        | 1                                                                                                    |                                                                                                    |
| 4  | A/D Converter                                      | Normal mode                                      | 1            | -        | 1        | -            | 1        | 1        | 1        | -                                                                                                    | Only RL78/G24 A/D                                                                                                    |
|    |                                                    | Advanced mode                                    | -            | -        | -        | -            | -        | -        | 1        | -                                                                                                    | converter has mode<br>selection GUI. For other<br>devices, the default mode is<br>"Normal mode" and no GUI<br>is provided for mode<br>selection. |
| 5  | Clock Output/Buzzer Output<br>Controller           | -                                                | 1            | ~        | ~        | 1            | 1        | 1        | 1        | ~                                                                                                    |                                                                                                    |
| 6  | Comparator                                         | -                                                | $\checkmark$ | ✓        | ✓        | -            | -        | 1        | ✓        | ✓                                                                                                    |                                                                                                    |
| 7  | D/A Converter                                      | -                                                | $\checkmark$ | ✓        | -        | -            | -        | -        | ✓        | ✓                                                                                                    |                                                                                                    |
| 8  | Data Transfer Controller                           | -                                                | $\checkmark$ | 1        | -        | $\checkmark$ | 1        | -        | 1        | 1                                                                                                    |                                                                                                    |
| 9  | Delay Counter                                      | -                                                | $\checkmark$ | ✓        | ✓        | $\checkmark$ | ✓        | 1        | ✓        | ✓                                                                                                    |                                                                                                    |
| 10 | Divider Function                                   | -                                                | $\checkmark$ | ✓        | 1        | $\checkmark$ | ✓        | 1        | ✓        | ✓                                                                                                    |                                                                                                    |
| 11 | Event Link Controller                              | -                                                | -            | ✓        | -        | -            | ✓        | -        | ✓        | ✓                                                                                                    |                                                                                                    |
| 12 | External Event Counter                             | -                                                | $\checkmark$ | 1        | 1        | $\checkmark$ | 1        | 1        | 1        | 1                                                                                                    |                                                                                                    |
| 13 | IIC Communication (Master mode)                    | -                                                | 1            | ~        | 1        | 1            | ~        | 1        | ~        | 1                                                                                                    |                                                                                                    |
| 14 | IIC Communication (Slave mode)                     | -                                                | 1            | ~        | 1        | 1            | ~        | ~        | ~        | 1                                                                                                    |                                                                                                    |
| 15 | Input Capture Function                             | -                                                | -            | ✓        | -        | <            | -        | -        | ✓        | ✓                                                                                                    |                                                                                                    |
| 16 | Input Pulse Interval/Period<br>Measurement         | -                                                | 1            | ~        | 1        | 1            | ~        | ~        | ~        | 1                                                                                                    |                                                                                                    |
| 17 | Input Signal High-/Low-<br>Level Width Measurement | -                                                | 1            | ~        | 1        | 1            | ~        | 1        | ~        | 1                                                                                                    |                                                                                                    |
| 18 | Interrupt Controller                               | -                                                | ✓            | 1        | 1        | 1            | 1        | 1        | 1        | 1                                                                                                    |                                                                                                    |
| 19 | Interval Timer                                     | 8 bit count mode                                 | ✓            | 1        | ✓        | 1            | 1        | 1        | 1        | 1                                                                                                    |                                                                                                    |
|    |                                                    | 12 bit count mode                                | -            | -        | 1        | -            | -        | 1        | -        | -                                                                                                    |                                                                                                    |
|    |                                                    | 16 bit count mode                                | ✓            | 1        | ✓        | 1            | 1        | 1        | 1        | 1                                                                                                    |                                                                                                    |
|    |                                                    | 16 bit capture mode                              | ✓            | -        | -        | -            | <        | -        | <        | -                                                                                                    |                                                                                                    |
|    |                                                    | 32 bit count mode                                | ✓            | -        | -        | -            | ✓        | -        | ✓        | I                                                                                                    |                                                                                                    |
| 20 | Key Interrupt                                      | -                                                | ✓            | <        | -        | ✓            | <        | -        | <        | <                                                                                                    |                                                                                                    |
| 21 | One-Shot Pulse Output                              | One-Shot Pulse Output                            | ✓            | 1        | 1        | 1            | 1        | 1        | 1        | 1                                                                                                    |                                                                                                    |
|    |                                                    | Two-Channel Input with One-<br>Shot Pulse Output | -            | -        | 1        | -            | -        | 1        | -        | -                                                                                                    |                                                                                                    |
| 22 | Output Compare Function                            | -                                                | -            | 1        | -        | 1            | -        | -        | 1        | 1                                                                                                    |                                                                                                    |
| 23 | Ports                                              | -                                                | ✓            | 1        | 1        | 1            | 1        | 1        | 1        | ✓                                                                                                    |                                                                                                    |
| 24 | PWM Option Unit A                                  |                                                  | -            | 1        | _        | $\checkmark$ | -        | -        | 1        | ✓                                                                                                    |                                                                                                    |
| 25 | DALI Communication<br>(Control devices)            | -                                                | -            | -        | -        | -            | -        | -        | 1        | -                                                                                                    |                                                                                                    |
| 26 | DALI Communication                                 | -                                                | _            | _        | _        | _            | _        | _        | 1        | _                                                                                                    |                                                                                                    |
| 07 | (Control gear)                                     |                                                  |              |          |          |              | <u> </u> |          | Ľ        | -                                                                                                    |                                                                                                    |
| 27 | Real-Time Clock                                    | F                                                | ✓            | ✓        |          | ✓            | ✓        | ✓        | ✓        | <ul> <li>Image: A start of the start of the start of</li></ul> |                                                                                                    |

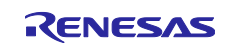

## Release Note

## Table 2-4 Support Components (2/2)

✓: Support, -: Non-support

|    |                                     |                                                                                  | <b>I</b>             | 1                                                                                                    | 1        | 1        | 1            | 1                                                                                                    | <b>I</b> |                      |                                                                 |
|----|-------------------------------------|----------------------------------------------------------------------------------|----------------------|----------------------------------------------------------------------------------------------------|----------|----------|--------------|----------------------------------------------------------------------------------------------------|----------|----------------------|-----------------------------------------------------------------|
| No | Components                          | Mode                                                                             |                      | RL78/F24                                                                                                    | RL78/G15 | RL78/F23 | RL78/G22     | RL78/G16                                                                                                    | RL78/G24 | RL78/F25             | Remarks                                                         |
| 28 | PWM Output                          | PWM Mode                                                                         | 1                    | 1                                                                                                    | 1        | 1        | 1            | 1                                                                                                    | 1        | 1                    |                                                                 |
|    |                                     | PWM3 Mode                                                                        | _                    | 1                                                                                                    | -        | 1        | _            | _                                                                                                    | ./       | ·<br>/               |                                                                 |
|    |                                     | Extended PWM Mode                                                                | _                    | ·<br>/                                                                                                    | -        | /        | _            | -                                                                                                    |          |                      |                                                                 |
|    |                                     | PWM2 Mode                                                                        | _                    | -                                                                                                    | -        | -        | _            | _                                                                                                    | ·<br>/   | -                    |                                                                 |
|    |                                     | Timer KB3 PWM Output Gate                                                        |                      |                                                                                                    |          |          |              |                                                                                                    |          |                      |                                                                 |
|    |                                     | Mode                                                                             | _                    | -                                                                                                    | -        | _        | _            | _                                                                                                    | ~        | -                    |                                                                 |
|    |                                     | Standalone Mode (Period<br>controlled by the TKBCRn0<br>register)                | -                    | _                                                                                                    | -        | -        | _            | _                                                                                                    | ~        | -                    |                                                                 |
|    |                                     | Standalone Mode (Period<br>controlled by external trigger<br>input)              | _                    | -                                                                                                    | -        | _        | _            | _                                                                                                    | ~        | -                    |                                                                 |
|    |                                     | Simultaneous Start/Stop<br>Mode (Period controlled by<br>the TKBCRn0 register)   | -                    | _                                                                                                    | -        | -        | -            | -                                                                                                    | ~        | -                    |                                                                 |
|    |                                     | Simultaneous Start/Stop<br>Mode (Period controlled by<br>external trigger input) | -                    | -                                                                                                    | -        | -        | -            | -                                                                                                    | ~        | -                    |                                                                 |
|    |                                     | Simultaneous Start/Clear<br>Mode (Period controlled by<br>master)                | _                    | _                                                                                                    | -        | -        | -            | -                                                                                                    | ~        | -                    |                                                                 |
|    |                                     | Interleaved PFC Output Mode                                                      | -                    | -                                                                                                    | -        | -        | -            | -                                                                                                    | ✓        | -                    |                                                                 |
| 29 | Remote Control Signal<br>Receiver   | -                                                                                | 1                    | -                                                                                                    | -        | -        | -            | -                                                                                                    | -        | -                    |                                                                 |
| 30 | SNOOZE Mode Sequencer               | -                                                                                | ~                    | í –                                                                                                    | -        | -        | $\checkmark$ | -                                                                                                    | -        | -                    |                                                                 |
| 31 | SPI (CSI) Communication             | Transmission                                                                     | -                    | 1                                                                                                    | ✓        | 1        | ✓            | 1                                                                                                    | 1        | ✓                    |                                                                 |
|    |                                     | Reception                                                                        | ~                    |                                                                                                    | 1        | 1        | 1            | 1                                                                                                    | 1        | 1                    |                                                                 |
|    |                                     | Transmission/reception                                                           | -                    | 1                                                                                                    | 1        | 1        | ✓            | ✓                                                                                                    | 1        | 1                    |                                                                 |
| 32 | Square Wave Output                  |                                                                                  | ~                    |                                                                                                    | ~        | ~        | ~            | ~                                                                                                    | ~        | ~                    |                                                                 |
| 33 | Three-phase PWM Output              | Reset Synchronous PWM<br>Mode                                                    | -                    | 1                                                                                                    | -        | 1        | -            | 1                                                                                                    | 1        | ✓                    |                                                                 |
|    |                                     | Complementary PWM Mode                                                           | -                    | 1                                                                                                    | -        | 1        | -            | 1                                                                                                    | 1        | 1                    |                                                                 |
|    |                                     | Extended Complementary PWM Mode                                                  | -                    | 1                                                                                                    | -        | 1        | -            | 1                                                                                                    | 1        | ✓                    |                                                                 |
| 34 | UART Communication                  | Iransmission                                                                     | ~                    | 1                                                                                                    | ~        | 1        | ✓            | ~                                                                                                    | ~        | ~                    |                                                                 |
|    |                                     | Reception                                                                        | <ul> <li></li> </ul> | <ul> <li>Image: A start of the start of the start of</li></ul> | ✓        | 1        | ✓            | <ul> <li>Image: A start of the start of the start of</li></ul> | ✓        | ✓                    |                                                                 |
| 05 |                                     | I ransmission/reception                                                          | ✓<br>✓               | <ul> <li></li> <li></li> </ul>                                                                                                    | ~        | ✓<br>✓   | ✓<br>✓       | ~                                                                                                    | ✓<br>✓   | <ul> <li></li> </ul> |                                                                 |
| 35 | Voltage Detector                    | -                                                                                | ✓<br>✓               | ✓<br>✓                                                                                                    | -        | ✓<br>✓   | ✓<br>✓       | -                                                                                                    | ✓<br>✓   | ✓<br>✓               |                                                                 |
| 30 | Watchdog Timer                      | -                                                                                | ~                    | ~                                                                                                    | ~        | ~        | ~            | ~                                                                                                    | ~        | ~                    | To upo El Cl. modulos of                                        |
| 37 | Controller                          | -                                                                                | 1                    | -                                                                                                    | -        | -        | -            | -                                                                                                    | -        | -                    | fixed function, need<br>download in Smart<br>Configurator RL78. |
| 38 | Phase Counting Mode                 | -                                                                                | _                    |                                                                                                    | -        |          |              |                                                                                                    | 1        | -                    |                                                                 |
| 39 | Programmable Gain<br>Amplifier      |                                                                                  | -                    | -                                                                                                    | -        | -        | -            | -                                                                                                    | 1        | -                    |                                                                 |
| 40 | Flexible Application<br>Accelerator | -                                                                                | -                    | -                                                                                                    | -        | -        | -            | -                                                                                                    | ~        | -                    |                                                                 |

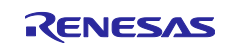

Release Note

| Table 2-5 | Support Components | (1/2) |
|-----------|--------------------|-------|
|-----------|--------------------|-------|

✓: Support, -: Non-support

| No | Components                                        | Mode                                             | RL78/F22     | Remarks                                                                                                    |
|----|---------------------------------------------------|--------------------------------------------------|--------------|----------------------------------------------------------------------------------------------------|
| 1  | 12 Bit A/D Single Scan                            | -                                                | ✓            |                                                                                                    |
| 2  | 12 Bit A/D Continuous Scan                        | -                                                | 1            |                                                                                                    |
| 3  | 12 Bit A/D Group Scan                             | -                                                | ✓            |                                                                                                    |
| 4  | A/D Converter                                     | Normal mode<br>Advanced mode                     | -            | Only RL78/G24 A/D converter has<br>mode selection GUI. For other<br>devices, the default mode is<br>"Normal mode" and no GUI is<br>provided for mode selection. |
| 5  | Clock Output/Buzzer Output Controller             | -                                                | $\checkmark$ |                                                                                                    |
| 6  | Comparator                                        | -                                                | -            |                                                                                                    |
| 7  | D/A Converter                                     | -                                                | -            |                                                                                                    |
| 8  | Data Transfer Controller                          | -                                                | $\checkmark$ |                                                                                                    |
| 9  | Delay Counter                                     | -                                                | ✓            |                                                                                                    |
| 10 | Divider Function                                  | -                                                | ✓            |                                                                                                    |
| 11 | Event Link Controller                             | -                                                | -            |                                                                                                    |
| 12 | External Event Counter                            | -                                                | $\checkmark$ |                                                                                                    |
| 13 | IIC Communication (Master mode)                   | -                                                | ✓            |                                                                                                    |
| 14 | IIC Communication (Slave mode)                    | -                                                | $\checkmark$ |                                                                                                    |
| 15 | Input Capture Function                            | -                                                | ✓            |                                                                                                    |
| 16 | Input Pulse Interval/Period<br>Measurement        | -                                                | 1            |                                                                                                    |
| 17 | Input Signal High-/Low-Level Width<br>Measurement | -                                                | 1            |                                                                                                    |
| 18 | Interrupt Controller                              | -                                                | ✓            |                                                                                                    |
| 19 | Interval Timer                                    | 8 bit count mode                                 | ✓            |                                                                                                    |
|    |                                                   | 12 bit count mode                                | -            |                                                                                                    |
|    |                                                   | 16 bit count mode                                | $\checkmark$ |                                                                                                    |
|    |                                                   | 16 bit capture mode                              | -            |                                                                                                    |
|    |                                                   | 32 bit count mode                                | -            |                                                                                                    |
| 20 | Key Interrupt                                     | -                                                | ✓            |                                                                                                    |
| 21 | One-Shot Pulse Output                             | One-Shot Pulse Output                            | ✓            |                                                                                                    |
|    |                                                   | Two-Channel Input with One-<br>Shot Pulse Output | -            |                                                                                                    |
| 22 | Output Compare Function                           | -                                                | ✓            |                                                                                                    |
| 23 | Ports                                             | -                                                | $\checkmark$ |                                                                                                    |
| 24 | PWM Option Unit A                                 | -                                                | $\checkmark$ |                                                                                                    |
| 25 | DALI Communication (Control devices)              | -                                                | -            |                                                                                                    |
| 26 | DALI Communication (Control gear)                 | -                                                | -            |                                                                                                    |
| 27 | Real-Time Clock                                   | -                                                | 1            |                                                                                                    |

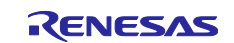

**Release Note** 

## Table 2-6 Support Components (2/2)

✓ : Support, -: Non-support

| No | Components                       | Mode                                                                             | RL78/F22 | Remarks                                                                                |
|----|----------------------------------|----------------------------------------------------------------------------------|----------|----------------------------------------------------------------------------------------|
| 28 | PWM Output                       | PWM Mode                                                                         | 1        |                                                                                        |
|    |                                  | PWM3 Mode                                                                        | 1        |                                                                                        |
|    |                                  | Extended PWM Mode                                                                | 1        |                                                                                        |
|    |                                  | PWM2 Mode                                                                        | -        |                                                                                        |
|    |                                  | Timer KB3 PWM Output Gate<br>Mode                                                | -        |                                                                                        |
|    |                                  | Standalone Mode (Period<br>controlled by the TKBCRn0<br>register)                | I        |                                                                                        |
|    |                                  | Standalone Mode (Period<br>controlled by external trigger<br>input)              | I        |                                                                                        |
|    |                                  | Simultaneous Start/Stop Mode<br>(Period controlled by the<br>TKBCRn0 register)   | -        |                                                                                        |
|    |                                  | Simultaneous Start/Stop Mode<br>(Period controlled by external<br>trigger input) | -        |                                                                                        |
|    |                                  | Simultaneous Start/Clear Mode (Period controlled by master)                      | -        |                                                                                        |
|    |                                  | Interleaved PFC Output Mode                                                      | -        |                                                                                        |
| 29 | Remote Control Signal Receiver   | -                                                                                | -        |                                                                                        |
| 30 | SNOOZE Mode Sequencer            | -                                                                                | -        |                                                                                        |
| 31 | SPI (CSI) Communication          |                                                                                  | ✓<br>✓   |                                                                                        |
|    |                                  |                                                                                  | <b>/</b> |                                                                                        |
|    | Original Maria Original          | I ransmission/reception                                                          | <i>✓</i> |                                                                                        |
| 32 | Square wave Output               | -<br>Deset Suzebrezeus D\\/\\ Mada                                               | ✓<br>✓   |                                                                                        |
| 33 | Inree-phase PWW Output           | Reset Synchronous PWW Mode                                                       | ✓<br>✓   |                                                                                        |
|    |                                  | Complementary PWW Wode                                                           | ~        |                                                                                        |
|    |                                  | Mode                                                                             | 1        |                                                                                        |
| 34 | UART Communication               | Transmission                                                                     | 1        |                                                                                        |
|    |                                  | Reception                                                                        | 1        |                                                                                        |
|    |                                  | Transmission/reception                                                           | 1        |                                                                                        |
| 35 | Voltage Detector                 | -                                                                                | 1        |                                                                                        |
| 36 | Watchdog Timer                   | -                                                                                | ✓        |                                                                                        |
| 37 | Logic & Event Link Controller    | -                                                                                | -        | To use ELCL modules of fixed<br>function, need download in Smart<br>Configurator RL78. |
| 38 | Phase Counting Mode              | -                                                                                | -        |                                                                                        |
| 39 | Programmable Gain Amplifier      | -                                                                                | -        |                                                                                        |
| 40 | Flexible Application Accelerator | -                                                                                | -        |                                                                                        |

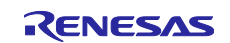

## 2.3 New support

## 2.3.1 BSP (Board Support Package) revision update

BSP rev1.80 is supported and will be added as default BSP when creating Smart Configurator project.

## 2.3.2 Support RL78/F22 devices

See 2.1 Support Devices List for details on supported packages.

## 2.3.3 Support CMake generation for Smart Configurator with Visual Studio Code

From Smart Configurator for RL78 V1.12.0, when using Visual Studio Code (VS Code) with Renesas Debug extension v25.3.0 or later to create RL78 project by choosing "Renesas: Create RL78 project with Smart Configurator", CMake project is generated for easier build the driver code generated by Smart Configurator for RL78 on Visual Studio Code. Both CCRL toolchain and LLVM toolchain are supported for CMake generation. For detailed how to use the CMake generation for Smart Configurator, please refer to <u>Renesas</u> <u>VS Code Extensions User Guide</u>.

| >                                                     |                 |
|-------------------------------------------------------|-----------------|
| Renesas: Create RL78 project with Smart Configurator  | recently used 😂 |
| CMake: Build                                          |                 |
| CMake: Delete Cache and Reconfigure                   |                 |
| Renesas: Create RH850 project with Smart Configurator |                 |
| Renesas: Open Renesas Support Files Manager           |                 |
| CMake: Configure                                      |                 |
| Renesas: Create RX project with Smart Configurator    |                 |
| Create LLVM for RL78 project files                    |                 |
| CMake: Clean                                          |                 |
| Developer: Reset Welcome Page Walkthrough Progress    |                 |
| Test: Toggle Test History in Peek                     | Alt + H         |
| CMake: Build Target                                   | Shift + F7 💱    |

Figure 2-1 Select "Renesas: Create RL78 project with Smart Configurator" in VS Code

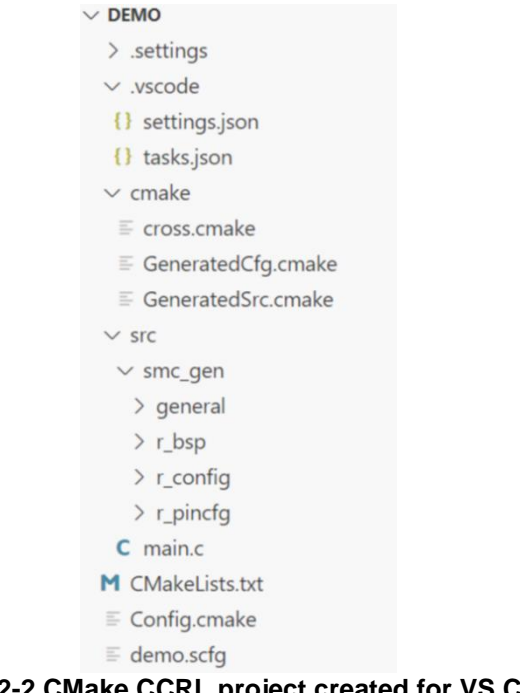

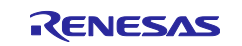

| > .settings               |
|---------------------------|
| $\sim$ .vscode            |
| {} settings.json          |
| {} tasks.json             |
| > build                   |
| $\sim$ cmake              |
|                           |
|                           |
|                           |
| ∽ src                     |
| ∽ smc_gen                 |
| > general                 |
| > r_bsp                   |
| > r_config                |
| > r_pincfg                |
| ≣ linker_script.ld        |
| C main.c                  |
| M CMakeLists.txt          |
| E Config.cmake            |
| ≡ demo.scfg               |
| CMake LLVM project erecto |

#### Figure 2-3 CMake LLVM project created for VS Code

Note: Smart Configurator doesn't support Flexible Application Accelerator (FAA) component and SNOOZE Mode Sequencer (SMS) component in CMake project.

#### 2.3.4 Show Smart Configurator version at Overview tab

From Smart Configurator for RL78 V1.12.0, Smart Configurator version is displayed at Overview page.

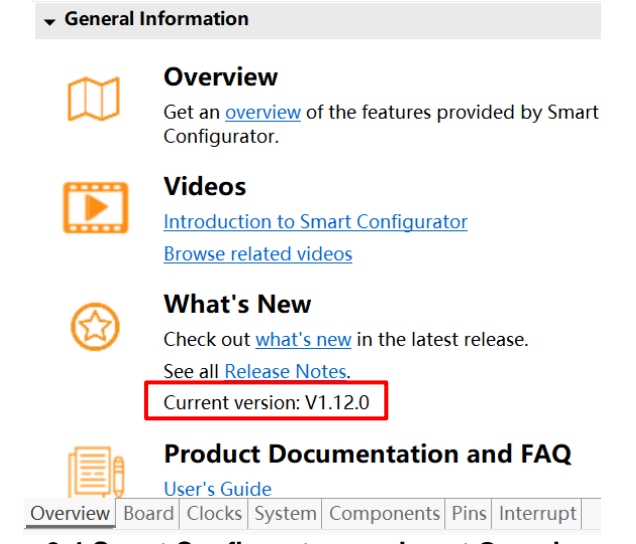

Figure 2-4 Smart Configurator version at Overview page

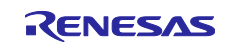

## 2.3.5 Support new ELCL feature

From Smart Configurator for RL78 V1.12.0, new ELCL feature was supported which can let user to implement flexible circuit creation in GUI by drag & drop and configure the ELCL elements.

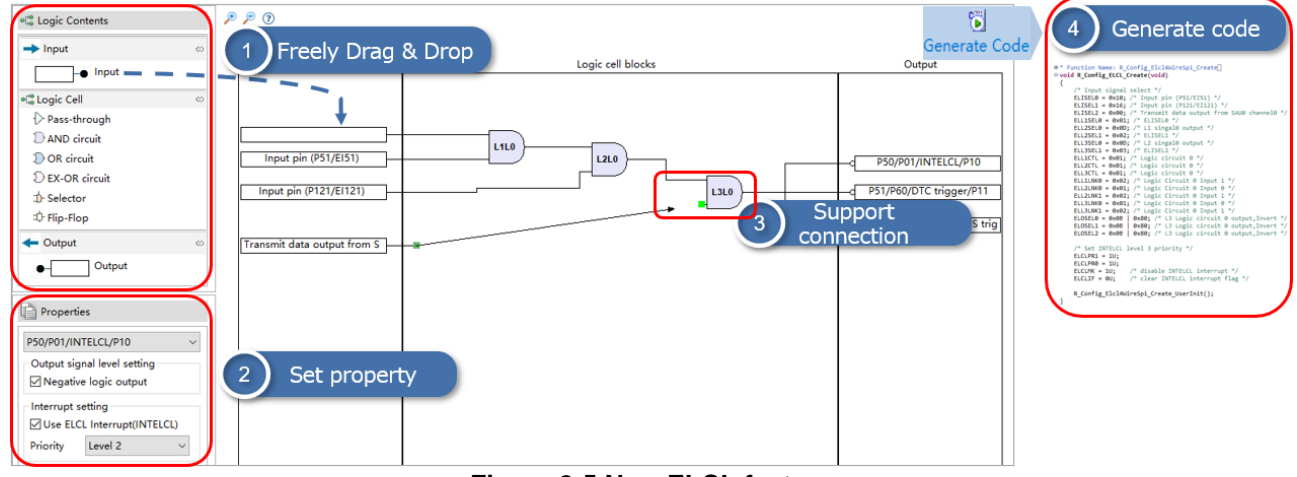

Figure 2-5 New ELCL feature

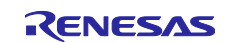

## 3. Changes

This chapter describes changes to the Smart Configurator for RL78 V1.12.0.

## 3.1 Correction of issues/limitations

### Table 3-1 List of Correction of issues/limitations (1/2)

| r | No | Description                                                                                                    | RL78/G23 | RL78/F24 | RL78/G15 | RL78/F23 | RL78/G22 | RL78/G16 | RL78/G24 | RL78/F25 | Remarks |
|---|----|----------------------------------------------------------------------------------------------------|----------|----------|----------|----------|----------|----------|----------|----------|---------|
|   | 1  | Fixed the issue of the setting of subsystem clock pin operation is<br>wrong when fCLK is from fMP and fSL is from fIL          | -        | ~        | -        | 1        | -        | -        | -        | ~        |         |
|   | 2  | Fixed the issue of 16 bit capture mode with channel 0 and 1 can't be used together with 16 bit count mode with channel 2 and 3 | 1        | -        | -        | -        | 1        | -        | 1        | _        |         |

#### Table 3-2 List of Correction of issues/limitations (2/2)

✓: Applicable, -: Not Applicable

✓: Applicable, -: Not Applicable

| No | Description                                                                                                    | RL78/F22 | Remarks |
|----|----------------------------------------------------------------------------------------------------|----------|---------|
| 1  | Fixed the issue of the setting of subsystem clock pin operation is<br>wrong when fCLK is from fMP and fSL is from fIL          | ~        |         |
| 2  | Fixed the issue of 16 bit capture mode with channel 0 and 1 can't be used together with 16 bit count mode with channel 2 and 3 | -        |         |

# 3.1.1 Fixed the issue of the setting of subsystem clock pin operation is wrong when fCLK is from fMP and fSL is from fIL

When fCLK is from fMP and fSL is from fIL, the generated code about CMC.[EXCLKS, OSCSELS] is wrong in r\_bsp\_config.h. From Smart Configurator for RL78 V1.12.0, this issue is fixed.

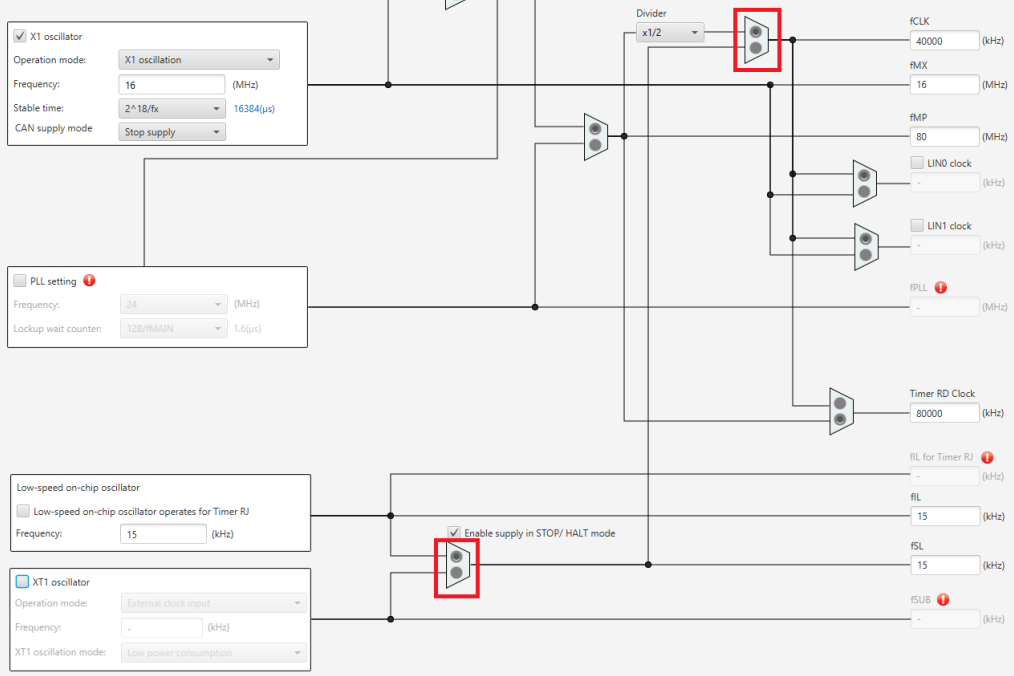

Figure 3-1 fCLK is from fMP and fSL is from fIL in [Clocks] page

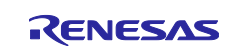

# 3.1.2 Fixed the issue of 16 bit capture mode with channel 0 and 1 can't be used together with 16 bit count mode with channel 2 and 3

If the user wants to use 16 bit count mode with channel 2 and 3 when the user selects 16 bit capture mode and doesn't set "ITLCMP01 compare match interrupt" as "Capture trigger", the user can check "Use 16-bit counter (ITL012 + ITL013)" and sets "Operation clock (fITL1)" and "Interval value".

| type filter text                                                                                                    | Clock setting<br>Operation clock (fITL0)                           | fIHP          |    | ~      |                              |  |  |
|----------------------------------------------------------------------------------------------------|--------------------------------------------------------------------|---------------|----|--------|------------------------------|--|--|
| 👻 🗁 Startup                                                                                                    | Clock source                                                       | fITLO         |    | $\sim$ | (Clock frequency: 32000 kHz) |  |  |
| ✓ Generic Image: Image: Im | Capture trigger setting                                            |               |    |        |                              |  |  |
| ✓ ➢ Drivers                                                                                                    | Capture trigger                                                    | fSXP          |    | $\sim$ |                              |  |  |
| V 🗁 Timers                                                                                                    | □ 16-bit counter (ITL000 + ITL001) clear after capture is complete |               |    |        |                              |  |  |
| Config_IIL000_IIL001                                                                                                    | Use 16-bit counter (ITL012 + ITL013)                               |               |    |        |                              |  |  |
| Component : Interval Timer                                                                                                    | 16-bit counter (ITL012 + ITL01                                     | 3) setting    |    |        |                              |  |  |
| Operation : 16 bit capture mode                                                                                                    | Operation clock (fITL1)                                            | fIHP          |    | $\sim$ |                              |  |  |
| - <u></u>                                                                                                    | Interval value                                                     | 100           | μs | $\sim$ | (Actual value: 100)          |  |  |
|                                                                                                    | Interrupt setting                                                  |               |    |        |                              |  |  |
|                                                                                                    | Detection of compare match/capture completion (INTITL)             |               |    |        |                              |  |  |
|                                                                                                    | Priority                                                           | Level 3 (low) |    | $\sim$ |                              |  |  |

Figure 3-2 Use 16 bit count mode with channel 2 and 3 in 16 bit capture mode

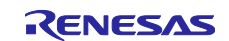

#### **Specification changes** 3.2

### Table 3-3 List of Specification changes (1/2)

| Table | e 3-3 List of Specification changes (1/2)                                                                                |              |   |   |   | 1 | : Ap | plic | able     | e, -: Not Applicable |
|-------|----------------------------------------------------------------------------------------------------|--------------|---|---|---|---|------|------|----------|----------------------|
| No    | Description                                                                                                    |              |   |   |   |   |      |      | RL78/F25 | Remarks              |
| 1     | Improvement for changing "debug monitor" specification                                                                   | -            | - | 1 |   | - | 1    | -    | -        |                      |
| 2     | Improvement for changing CCRL link options about trace RAM and hot plug-in RAM                                           | 1            | 1 | - | 1 | - | -    | 1    | 1        |                      |
| 3     | Improvement for delete RL78/F23 LLVM support in Smart<br>Configurator                                                    | -            | - | I | > | - | -    | -    | -        |                      |
| 4     | Improvement for displaying an error icon when VDD and fCLK are not meeting the conditions for I2S communication function | -            | _ | - | - | - | -    | -    | ~        |                      |
| 5     | Improvement for updating the specification when using Low<br>current conversion mode in A/D Converter                    | -            | - | I | I | - | -    | -    | ~        |                      |
| 6     | Improvement for updating the name of Event Link Controller (ELC) in component tree                                       | -            | 1 | - | - | ~ | -    | ~    | ~        |                      |
| 7     | Improve the specification of input source and output pin in SAU                                                          | 1            | - | I | 1 | 1 | -    | -    | -        |                      |
| 8     | Improve the specification of output pin in UARTA                                                                         | 1            | - | - |   | I | Ι    |      | -        |                      |
| 9     | Improve the specification of output pin in TAU                                                                           | $\checkmark$ | _ | - | - | - | -    | -    | -        |                      |
| 10    | Improve the specification of input source in PORT                                                                        | 1            | - | - | - | - | -    | -    | -        |                      |

## Table 3-4 List of Specification changes (2/2)

✓: Applicable, -: Not Applicable

| No | Description                                                                                                    | RL78/F22 | Remarks |
|----|----------------------------------------------------------------------------------------------------|----------|---------|
| 1  | Improvement for changing "debug monitor" specification                                                                   | -        |         |
| 2  | Improvement for changing CCRL link options about trace RAM and hot plug-in RAM                                           | 1        |         |
| 3  | Improvement for delete RL78/F23 LLVM support in Smart<br>Configurator                                                    | -        |         |
| 4  | Improvement for displaying an error icon when VDD and fCLK are not meeting the conditions for I2S communication function | 1        |         |
| 5  | Improvement for updating the specification when using Low<br>current conversion mode in A/D Converter                    | 1        |         |
| 6  | Improvement for updating the name of Event Link Controller (ELC) in component tree                                       | -        |         |
| 7  | Improve the specification of input source and output pin in SAU                                                          | -        |         |
| 8  | Improve the specification of output pin in UARTA                                                                         | -        |         |
| 9  | Improve the specification of output pin in TAU                                                                           | -        |         |
| 10 | Improve the specification of input source in PORT                                                                        | -        |         |

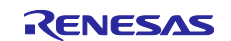

## 3.2.1 Improvement for changing "debug monitor" specification

Smart Configurator will set "debug monitor" when setting "On-chip debug operation setting" to "Use emulator" or "COM Port".

On-chip debug operation setting O Unused Use emulator COM Port Figure 3-3 Using "On-chip debug operation setting" in [System] page Device Yes(-OCDBG) Set enable/disable on-chip debug by link option Option byte values for OCD HEN 05 Yes(-DEBUG\_MONITOR) ebug mo Set user option byte Yes(-USER\_OPT\_BYTE) EFF7F9 User option byte value Reserve working memory for RRM/DMM function No Output Code No Specify execution start address Set debug monitor area Specifies whether to set the debug monitor area. This option corresponds to the -DEBUG\_MONITOR option of the rlink command. Common Options / Compile Options / AssembleOptions Link Options Hex

Figure 3-4 Set compiler property "debug monitor" in CS+

| Persource       Builders       Configuration:       HardwareDebug [Active]       Manage Configuration:         Builders       Configuration:       HardwareDebug [Active]       Manage Configuration:         Environment<br>JSON Compilation Data<br>Logging       Stotings:       Tool Chain Editor       000000000000000000000000000000000000                                                                                                    |                                               | Settings                        |                                                                                       | ← ▼ ⇒                                      |  |  |  |  |
|----------------------------------------------------------------------------------------------------|-----------------------------------------------|---------------------------------|---------------------------------------------------------------------------------------|--------------------------------------------|--|--|--|--|
| C/C++ Build       Configuration:       HardwareDebug       [Active]       Manage Configuration:         Build Variables       Environment       JSON Compilation Dat:       Tool Settings       Dot Configuration:       Build Steps       Build Artifact       Binary Parsers       Error Parsers         Settings       Tool Settings       Tool Settings       Dot Configuration:       Security Id       Dot000000000000000000000000000000000000                                                                                                    | Resource                                      |                                 |                                                                                       |                                            |  |  |  |  |
| JSON Compilation Dat.       Tool Settings Toolchain Device       Puild Steps       Build Attifact       Binary Parsers       Error Parsers         Settings       Tool Chain Editor       CPU       Security ID value (-security id)       000000000000000000000000000000000000                                                                                                    | C/C++ Build<br>Build Variables<br>Environment | Configuration: HardwareDebug    | g [Active]                                                                            | <ul> <li>Manage Configuration</li> </ul>   |  |  |  |  |
| Tool Chain Editor<br>CC++ General<br>Project Natures<br>Project References<br>Renesas QE<br>Run/Debug Settings       Serial Programming Security ID value (-flash_security_id)         Serial Programming Security ID value (-flash_security_id)       Serial Programming Security ID value (-flash_security_id)         Wiscellaneous       Secure working memory for RRM/DMM function (-rrm)         Surves       Secure memory area of OCD monitor - debug monitor)         Memory area (-debug monitor = start address>cend address>)       Memory area (-debug monitor)         Output Code       Wiscellaneous       Miscel aneous         MisAC Rule Check       Set earoption byte (-user_opt_byte= -value>)       EFF7F9         Source       Set escurity option byte value (-ocdbg= -value>)       85         Source       Set escurity option byte value (-ocdbg= -value>)       85         Source       Set escurity option byte value (-ocdbg= -value>)       85         Source       Security option byte value (-security_opt_byte= -value>)       85         Source       Security option byte value (-security_opt_byte= -value>)       85         Source       Security option byte value (-security_opt_byte= -value>)       85         Source       Security option byte value (-security_opt_byte= -value>)       85         Source       Security option byte value (-security_opt_byte= -value>)       86         Source       Do l                                                                                                    | JSON Compilation Dat.<br>Logging<br>Settings  | Solution Settings Toolchain Dev | Security ID value (-security id)                                                      | 2arsers 0000000000000000000000000000000000 |  |  |  |  |
| C/C++ General       Device       Reserve working memory for RRM/DMM function (-rrm)         Project References       Source       Secure memory area of OCD monitor (-debug_monitor)         Run/Debug Settings       Source       Secure memory area of OCD monitor (-debug_monitor)         Miscellaneous       Secure memory area of OCD monitor (-debug_monitor)         Miscellaneous       Secure area (-area opt. byte)         Deprimization       Secure option byte (-user_opt. byte)         Miscellaneous       Secure option byte (-user_opt. byte)         Miscellaneous       Set security option byte (-user_opt. byte)         Miscellaneous       Secure         Miscellaneous       Set security option byte (-user_opt. byte)         Miscellaneous       Secure         Miscellaneous       Set security option byte (-user_opt. byte)         Secure       Secure         Source       Secure         Source       Secure         Source       Secure         Secure       Secure option byte (-user_opt_byte)         Secure       Secure         Secure       Secure         Secure       Secure         Secure       Secure         Secure       Secure         Source       Secure         Super                                                                                                    | Tool Chain Editor                             | 🚵 CPU                           | Serial Programming Security ID value (-flash security id)                             |                                            |  |  |  |  |
| Project Natures       Wiscellaneous       Start address area (rm= <value>)       FFB00         Renesas QE       Source       Secure memory area of OCD monitor (-debug_monitor)       Memory area (-debug_monitor)         Nun/Debug Settings       Optimization       Secure remory area (-debug_monitor) = <start address=""> - <end address="">)         Wiscellaneous       Output Code       User option byte (-user_opt_byte=       Secure         Wiscellaneous       Secure the control walue (-user_opt_byte=       BS         Wiscellaneous       Set security option byte value (-user_opt_byte=       BS         Wiscellaneous       Secure       Security option byte (-user_opt_byte=         Wiscellaneous       Set security option byte (-security_opt_byte)       BS         Wiscellaneous       Secure       Security option byte (-security_opt_byte)       BS         Wiscellaneous       Security option byte (-security_opt_byte)       Security option byte (-security_opt_byte)       Security option byte (-security_opt_byte)         Source       Security option byte walue (-security_opt_byte)       Security option byte walue (-security_opt_byte)       Security option byte walue (-security_opt_byte)         Source       Security option byte walue (-security_opt_byte)       Security option byte walue (-security_opt_opt_byte)       Security option byte walue (-security_opt_opt_byte)         Source       Suppress checking sec</end></start></value>                                                                                                    | C/C++ General                                 | Device                          | Reserve working memory for RRM/DMM function (-rrm)                                    |                                            |  |  |  |  |
| Toget References       Implicit doubles and state of the specifications of the specifications of the specification                                    | Project Natures                               | Miscellaneous     Miscellaneous | Start address area (-rrm-cvalues)                                                     | FEBOO                                      |  |  |  |  |
| Run/Debug Settings                                                                                                    | Project References<br>Renesas OF              | v 🖉 Source                      | Service memory area of QCD monitor (-debug monitor)                                   | 11000                                      |  |  |  |  |
| Object       User option byte (-user_opt_byte)         Output Code       User option byte (-user_opt_byte)         Miscellaneous       Set enable/disable on-chip debug by link option (-ocdbg)         Miscellaneous       Set enable/disable on-chip debug by link option (-ocdbg)         Miscellaneous       Set enable/disable on-chip debug by link option (-ocdbg)         Miscellaneous       Set enable/disable on-chip debug by link option (-ocdbg)         Miscellaneous       Set enable/disable on-chip debug by link option (-ocdbg)         Saurce       Set enable/disable on-chip debug by link option (-ocdbg)         Saurce       Security option byte (-security_opt_byte)         Saurce       Security option byte (-security_opt_byte)         Saurce       Security option byte (-security_opt_byte)         Saurce       Security option byte value (-security_opt_byte)         Saurce       Security option byte value (-security_opt_byte)         Saurce       Security option byte value (-security_opt_byte)         Saurce       Security option byte value (-security_opt_byte)         Saurce       Security option byte value (-security_opt_byte)         Saurce       Security option byte value (-security_opt_byte)         Saurce       Security option byte value (-security_opt_byte)         Saurce       Security option byte value (-security_opt_byte)                                                                                                    | Run/Debug Settings                            | 🖉 Language                      | Memory area (-debug, monitor= <start address="">-<end address=""></end></start>       | )                                          |  |  |  |  |
| Optimization       User option byte value (-user_opt_byte «value»)       EFF79         Miscellaneous       Set enable/disable on-chip debug by link option (-ocdbg)       On-chip debug control value (-ocdbg= <value»)< td="">       85         State       Set enable/disable on-chip debug by link option (-ocdbg)       On-chip debug control value (-ocdbg=<value»)< td="">       85         State       Set enable/disable on-chip debug pointo byte (-security_opt byte)       Set security option byte (-security_opt byte)         State       Set security option byte value (-security_opt byte= value&gt;)       Area to be excluded from RAM area (-selfy-codtr)       None         Object       Area to be excluded from RAM area (-selfy-codtr) - ocdhpi)       None       Output warning message if sections are allocated to the specified area (-selfw/-ocdtrw/-ocdhpiw)         Miscellaneous       Check specifications of device (-check_device)       Suppress checking section allocation that crosses (64K8-1) boundary (-check_64k_only)         Stating       Do not check memory allocation of sections (-no_check_section_layout)       Address range of memory type (-cpu)         Stating       Optimization       Socion       Socion       Socion         Optimization       Socion       Socion       Socion       Socion         Optimization       Socion       Socion       Socion       Socion         Optimization       Socion       Socion       S</value»)<></value»)<>                                                                                                    |                                               | Object                          | Set user option byte (-user opt byte)                                                 |                                            |  |  |  |  |
| Miscellaneous                                                                                                    |                                               | Dutput Code                     | User option byte value (-user opt byte= <value>)</value>                              | EFF7E9                                     |  |  |  |  |
| MISRA C Rule Check       On-chip debug control value (-ocdbg= <values)< td="">       85         Set       Set security option byte (-security_opt_byte)       Image: Set security option byte (-security_opt_byte)         Set       Set security option byte value (-security_opt_byte)       Image: Set security option byte value (-security_opt_byte)         Set       Security option byte value (-security_opt_byte)       Image: Set security option byte value (-security_opt_byte)         Set       Security option byte value (-security_opt_byte)       Image: Set security option byte value (-security_opt_byte)         Set       Area to be excluded from RAM area (-self/-ocdtr/-ocdhpi)       Image: Set Security option byte value (-security_opt_byte)         Set       Set       Image: Set Security option byte value (-security_opt_byte)         Set       Image: Set Security option byte value (-security_opt_byte)         Set       Image: Set Security option byte value (-security_opt_byte)         Set       Image: Set Security option byte value (-security_opt_byte)         Set       Image: Set Security option of sections are allocation that crosses (64KB-1) boundary (-check_64k_only)         Image: Security optimization       Image: Security option of sections (-no_check_section_layout)         Security optimization       Security Security Security Security Security Security Security Security Security Security Security Security Security Security Security Security Security Security Security Security Security Security Securi</values)<>                                                                                                    |                                               | Miscellaneous                   | Set enable/disable on-chip debug by link option (-ocdbg)                              |                                            |  |  |  |  |
| Ver      Sextion     Sextion     Sext |                                               | MISRA C Rule Check              | On-chip debug control value (-ocdbg= <value>)</value>                                 | 85                                         |  |  |  |  |
| Source Security option byte value (-security.opt.byte= <value>) Area to be excluded from RAM area (-self/-ocdtr/-ocdtpi) None Object Object Object Output warning message if sections are allocated to the specified area (-selfw/-ocdthw/-ocdthw/-ocdthw/) Gutput warning message if sections are allocated to the specified area (-selfw/-ocdthw/-ocdthw/) Gutput warning message if sections are allocated to the specified area (-selfw/-ocdthw/-ocdthw/) Gutput warning message if sections are allocated to the specified area (-selfw/-ocdthw/-ocdthw/) Gutput warning message if sections are allocated to the specified area (-selfw/-ocdthw/-ocdthw) Gutput warning message if sections of device (-check_device) Gutput warning message if section allocation that crosses (64KB-1) boundary (-check_64k_only) Gutput warning message of memory type (-cpu) Address range of memory type (-cpu)</value>                                                                                                    |                                               | Ser Ser                         | Set security option byte (-security opt byte)                                         |                                            |  |  |  |  |
| ⓐ Language         ⓑ Object           Area to be excluded from RAM area (-self/-ocdtr/-ocdtpi)           None             ⓑ Objinization           ○utput warning message if sections are allocated to the specified area (-selfw/-ocdtnw/-ocdtpiw)           None             ⓑ Miscellaneous           □ Check specifications of device (-check_device)           □ suppress checking section allocation that crosses (64KB-1) boundary (-check_64k_only)             ⓑ Advanced           ⓑ Advanced           △ Address range of memory type (-cpu)             ⓑ Optimization           ⓑ Optimization           ⓑ Dowice                                                                                                    |                                               | ✓ 🦉 Source                      | Security option byte value (-security opt byte= <value>)</value>                      |                                            |  |  |  |  |
| Work       Output warning message if sections are allocated to the specified area (-selfw/-ocdtpiw)         Miscellaneous       Check specifications of device (-check_device)         User       Suppress checking section allocation that crosses (64KB-1) boundary (-check_64k_only)         Inter       Do not check memory allocation of sections (-no_check_section_layout)         Address range of memory type (-cpu)         Continue         Optimization         Continue         Device                                                                                                    |                                               | 🚵 Language                      | Area to be excluded from RAM area (-self/-ocdtr/-ocdhpi)                              | None                                       |  |  |  |  |
| Miscellaneous     User     Suppress checking section allocation of sections (-no_check_section_layout)     Superss checking section allocation of sections (-no_check_section_layout)     Address range of memory type (-cpu)     Suppress checking section allocation of sections     Optimization     Suppress checking section allocation of sections     Optimization     Suppress checking section allocation of sections     Optimization     Suppress checking section allocation of sections     Suppress checking section allocation of sections     Suppress                                                                                                    |                                               | Object Optimization             | Output warning message if sections are allocated to the speci                         | fied area (-selfw/-ocdtrw/-ocdbpiw)        |  |  |  |  |
| User       Suppress checking section allocation that crosses (64KB-1) boundary (-check_64k_only)         Inker       Do not check memory allocation of sections (-no_check_section_layout)         Advanced       Address range of memory type (-cpu)         Optimization       Section         Device       Device                                                                                                    |                                               | A Miscellaneous                 | Check specifications of device (-check_device)                                        |                                            |  |  |  |  |
| Gunker     Minker     Monte in the interval of section of sections (-no_check_section_layout)     Advanced     Substanced     Optimization     Societie     Device                                                                                                    |                                               | 🚵 User                          | Suppress checking section allocation that crosses (64KB-1) boundary (-check 64k only) |                                            |  |  |  |  |
| Advanced     Adverse range of memory type (-cpu)     Section     Section     Device                                                                                                    |                                               | N 😸 Linker                      | Do not check memory allocation of sections (-no_check_sectio                          | n_layout)                                  |  |  |  |  |
| ≥ List<br>⊘ Optimization<br>≫ Coertion<br>≫ Device                                                                                                    |                                               | Advanced                        | Address range of memory type (-cpu)                                                   |                                            |  |  |  |  |
| Optimization                                                                                                    |                                               | 🖉 List                          |                                                                                       |                                            |  |  |  |  |
| Device                                                                                                    |                                               | Optimization                    |                                                                                       |                                            |  |  |  |  |
| Device                                                                                                    |                                               | A Contion                       |                                                                                       |                                            |  |  |  |  |
| × @ Output                                                                                                    |                                               | Z Output                        |                                                                                       |                                            |  |  |  |  |
| Advanced                                                                                                    |                                               | Advanced                        |                                                                                       |                                            |  |  |  |  |

Figure 3-5 Set compiler property "debug monitor" in e<sup>2</sup> studio

Note: The supported compilers only include CCRL.

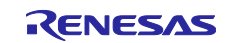

## 3.2.2 Improvement for changing CCRL link options about trace RAM and hot plug-in RAM

When "On-chip debug operation setting" is set to "Use emulator" or "COM Port" and "Trace function setting" is set to "Used", the compiler property will be changed after generating code.

| <ul> <li>On-chip debug setting</li> </ul>            |                 |            |
|------------------------------------------------------|-----------------|------------|
| On-chip debug operation                              | setting         | O COM Port |
| Emulator setting                                     | • E2 Lite       |            |
| Pseudo-RRM/DMM funct                                 | ion setting     |            |
| Start/Stop function setting<br>Unused                | ) Used          |            |
| Monitoring point function <ul> <li>Unused</li> </ul> | setting<br>Used |            |
| Trace function setting                               | • Used          |            |

Figure 3-6 Use trace function in [System] page

Smart Configurator will set [Control allocation to trace RAM area] property to [Yes(Exclude trace RAM area)(-STRIDE\_OCDTR\_AREA)] in CS+.

| -                              |                                                                                                    |                                                                                                    |
|--------------------------------|----------------------------------------------------------------------------------------------------|----------------------------------------------------------------------------------------------------|
| ~                              | Device                                                                                                    |                                                                                                    |
|                                | Set enable/disable on-chip debug by link opt                                                                                                    | i Yes(-OCDBG)                                                                                                    |
|                                | Option byte values for OCD                                                                                                    | HEX A4                                                                                                    |
|                                | Set security option byte                                                                                                    | Yes(-SECURITY_OPT_BYTE)                                                                                                    |
|                                | Security option byte value                                                                                                    | HEX FE                                                                                                    |
|                                | Set debug monitor area                                                                                                    | Yes(Specify address range)(-DEBUG_MONITOR= <address range="">)</address>                                                                                                    |
|                                | Range of debug monitor area                                                                                                    | 1FE00-1FFFF                                                                                                    |
|                                | Set user option byte                                                                                                    | Yes(-USER_OPT_BYTE)                                                                                                    |
|                                | User option byte value                                                                                                    | HEX EFFAF8                                                                                                    |
|                                | Control allocation to trace RAM area                                                                                                    | Yes(Exclude trace RAM area)(-STRIDE_OCDTR_AREA)                                                                                                    |
|                                | Control allocation to hot plug-in RAM area                                                                                                    | No                                                                                                    |
| ~                              | Output Code                                                                                                    |                                                                                                    |
|                                | Specify execution start address                                                                                                    | No                                                                                                    |
| Co<br>Spe<br>ase<br>are<br>Thi | ntrol allocation to trace RAM area<br>acifies the control of the allocation to the trace<br>signed excluding the trace RAM, self RAM are<br>thion allocation to the trace RAM, self RAM are<br>assigned striding over the trace RAM area. V<br>s option corresponds to the -OCDTR/-OCDT | RAM and self RAM areas. When "Yes(Error message)(-OCDTR)" is specified,<br>as. When "Yes(Warning message)(-OCDTRW)" is specified, a warning is outpu<br>as. When "Yes(Exclude trace RAM area)(-STRIDE_OCDTR_AREA)" is specified<br>when "No" is specified, the trace RAM area is used as an internal RAM area.<br>RW/-STRIDE_OCDTR_AREA options of the rlink command. |
| ~                              | umman Ontinga / Compile Ontings / Argon                                                                                                    | ha Ontio Link Ontions Hay Output Ont Standard Librar / 1/0 H                                                                                                    |

Figure 3-7 [Control allocation to trace RAM area] property in CS+

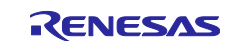

Smart Configurator will check [Exclude trace RAM area from RAM area (-stride\_ocdtr\_area)] property in e<sup>2</sup> studio with CCRL v1.15.

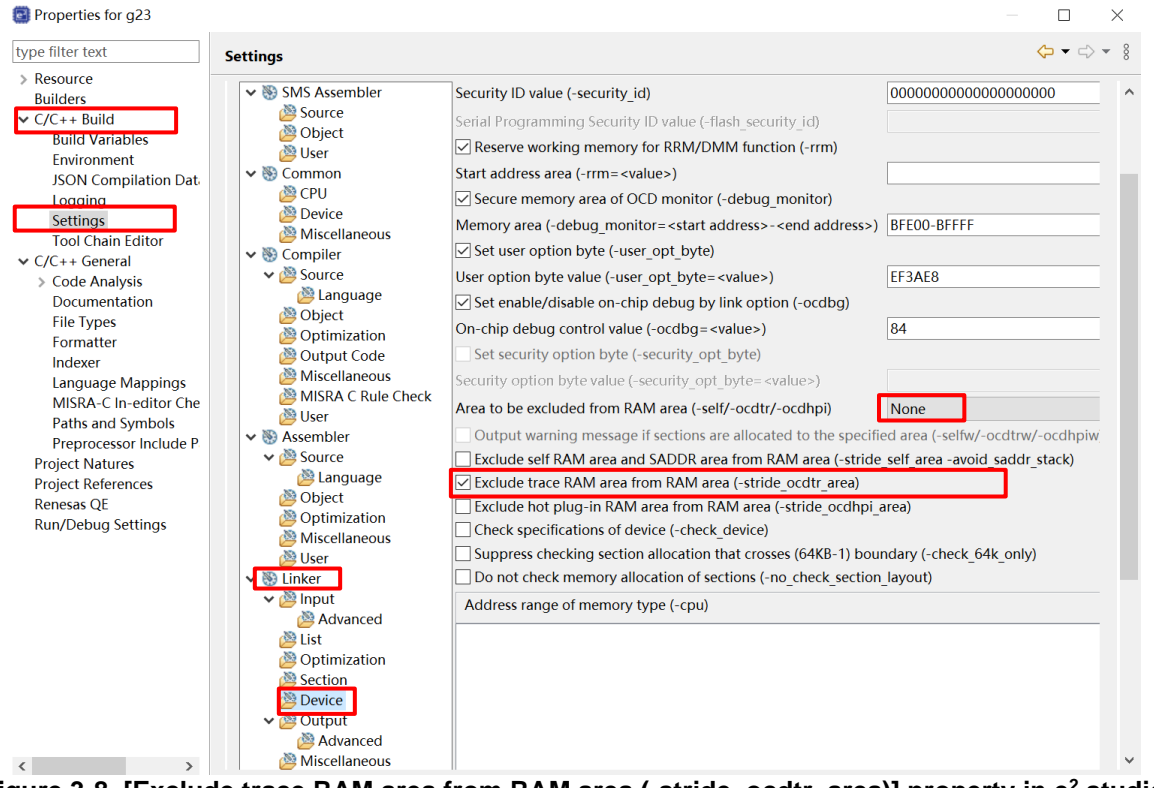

Figure 3-8 [Exclude trace RAM area from RAM area (-stride\_ocdtr\_area)] property in e<sup>2</sup> studio

When "On-chip debug operation setting" is set to "Use emulator" or "COM Port" and "Hot plug-in function setting" is set to "Used", the compiler property will be changed after generating code.

| <ul> <li>On-chip debug setting</li> </ul> |                       |            |
|-------------------------------------------|-----------------------|------------|
| On-chip debug operation set               | tting<br>Use emulator | ○ COM Port |
| Emulator setting<br>C E20                 | ○ E2                  | • E2 Lite  |
| Pseudo-RRM/DMM function                   | setting<br>Used       |            |
| Start/Stop function setting<br>Unused     | OUsed                 |            |
| Monitoring point function se<br>Unused    | tting<br>Used         |            |
| Trace function setting                    | OUsed                 |            |
| Hot plug-in function setting              | • Used                |            |

Figure 3-9 Use hot plug-in function in [System] page

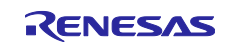

Smart Configurator will set [Control allocation to hot plug-in RAM area] property to [Yes(Exclude hot plug-in RAM area)(-STRIDE\_OCDHPI\_AREA)] in CS+.

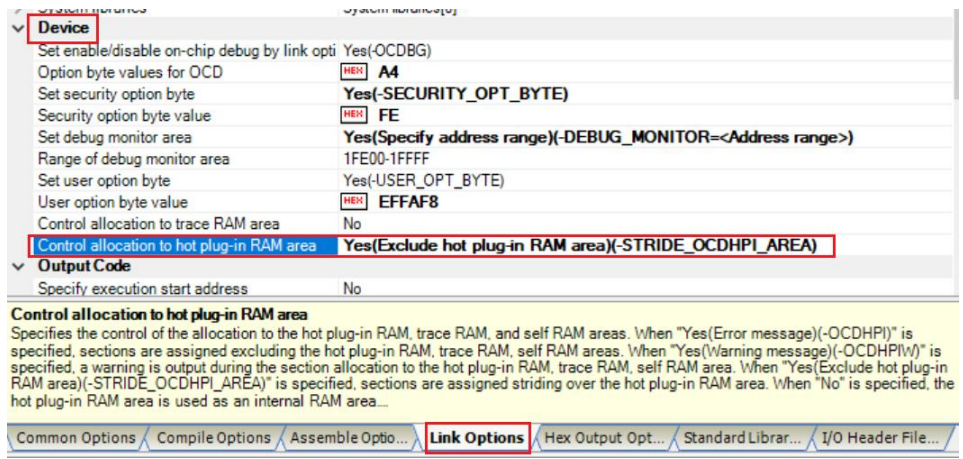

Figure 3-10 [Control allocation to hot plug-in RAM area] property in CS+

Smart Configurator will check [Exclude hot plug-in RAM area from RAM area (-stride\_ocdhpi\_area)] property in e<sup>2</sup> studio with CCRL v1.15.

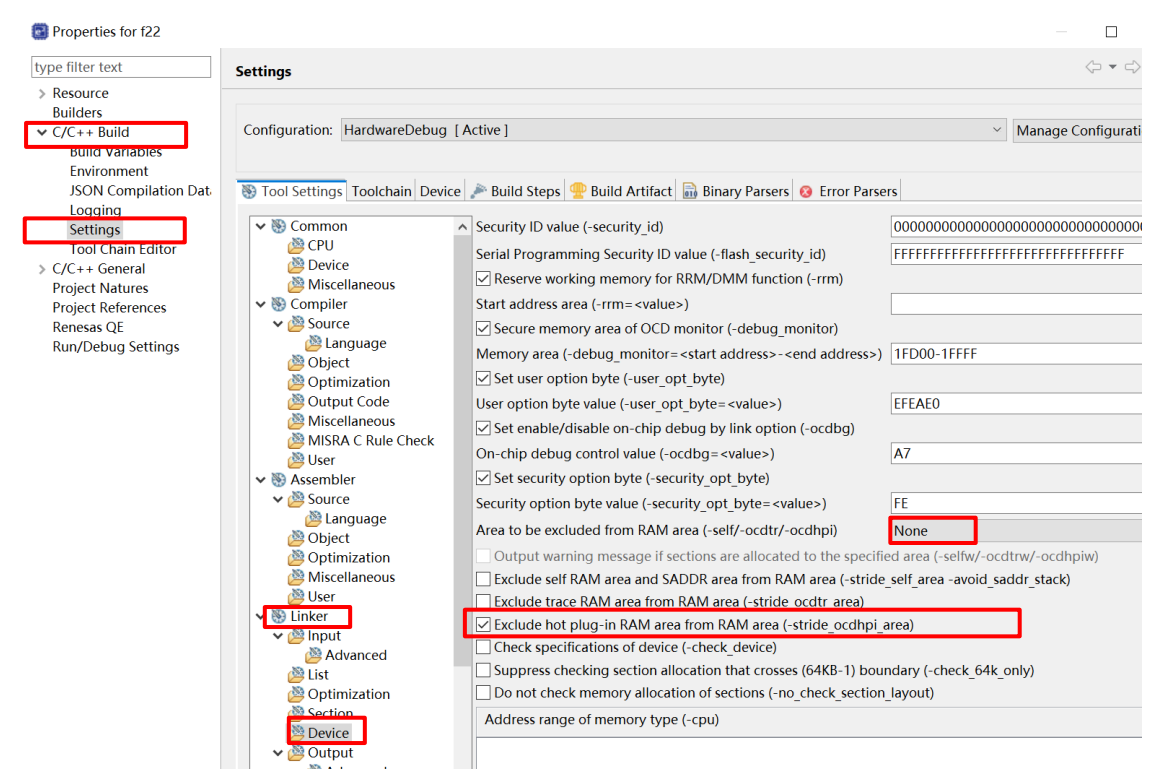

Figure 3-11 [Exclude hot plug-in RAM area from RAM area (-stride\_ocdhpi\_area)] property in e<sup>2</sup> studio

Note: The specification is keeped in  $e^2$  studio with CCRL v1.14 or before.

### 3.2.3 Improvement for delete RL78/F23 LLVM support in Smart Configurator

Smart Configurator doesn't support RL78/F23 LLVM from Smart Configurator for RL78 V1.12.0.

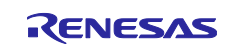

# 3.2.4 Improvement for displaying an error icon when VDD and fCLK are not meeting the conditions for I2S communication function

The User's Manual (R01UH1061EJ0050) has an error about I2S communication function. If the user wants to use I2S communication function, it should meet the conditions: 2.7 V  $\leq$  VDD  $\leq$  5.5 V and 8 MHz  $\leq$  fCLK  $\leq$  40 MHz. Smart Configurator for RL78 V1.12.0 adds the judgment about VDD and fCLK. If the conditions are not meeted, an error icon will display after checkbox "Enable" in I2S communication function. The User's Manual (R01UH1061EJ0100) will fix this error.

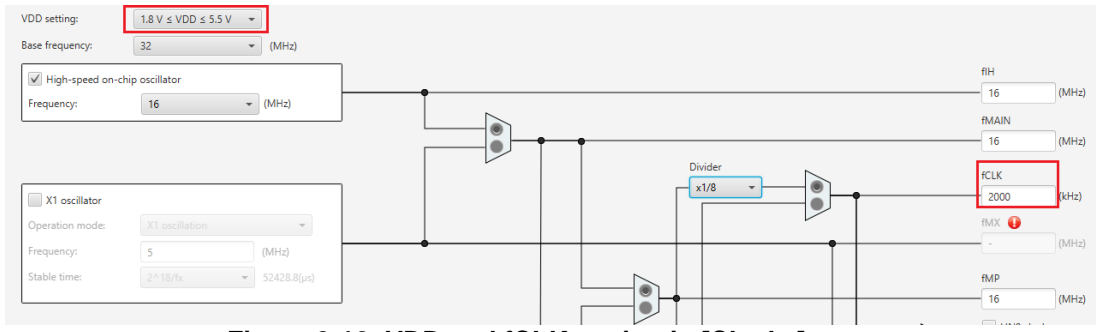

Figure 3-12 VDD and fCLK setting in [Clocks] page

| Please set 2.7 V $\leq$ VDD $\leq$ 5.5 V, | 8 N | 1Hz ≤ fCLK ≤ 40 MHz wh | en using I2S communication.                                                      |       |
|-------------------------------------------|-----|------------------------|----------------------------------------------------------------------------------|-------|
|                                           |     | Disable                | ◯ Enable 😈                                                                       |       |
|                                           |     | Please set TAU12 to in | terval timer mode and TAU13 to event counter mode when I2S communication is enab | bled. |

Figure 3-13 The error icon in I2S communication function

# 3.2.5 Improvement for updating the specification when using Low current conversion mode in A/D Converter

The User's Manual (R01UH1061EJ0050) lacks some Notes when using Low current conversion mode in A/D Converter. Smart Configurator updated A/D Converter GUI and code specification. The User's Manual (R01UH1061EJ0100) will fix these errors.

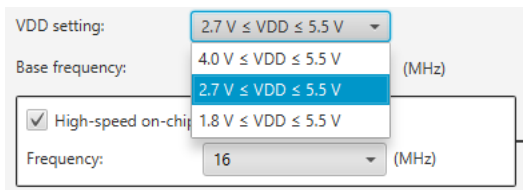

Figure 3-14 VDD setting in [Clocks] page

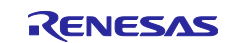

• GUI specification: Change the sampling time range of ANIn and the conversion time in groupbox "Input sampling time setting". (n = 0 - 29)

| Input sampling time setting |                     |                                          |  |  |  |  |  |
|-----------------------------|---------------------|------------------------------------------|--|--|--|--|--|
| ANI0/Self-diagnosis         | 1                   | (µs) (Actual value: 1)                   |  |  |  |  |  |
| ANI1                        | 0.325               | (μs) (Actual value: 6.5)                 |  |  |  |  |  |
| ANI2                        | 0.525               | (μs) (Actual value: 0.5)                 |  |  |  |  |  |
| ANI3                        | 0.525               | (μs) (Actual value: 0.5)                 |  |  |  |  |  |
| ANI4                        | 0.325               | (μs) (Actual value: 6.5)                 |  |  |  |  |  |
| ANI5                        | 0.325               | (μs) (Actual value: 6.5)                 |  |  |  |  |  |
| ANI6                        | 0.325               | (μs) (Actual value: 6.5)                 |  |  |  |  |  |
| ANI7                        | 0.325               | (μs) (Actual value: 6.5)                 |  |  |  |  |  |
| ANI8                        | 0.325               | (μs) (Actual value: 6.5)                 |  |  |  |  |  |
| ANI9                        | 0.325               | (μs) (Actual value: 6.5)                 |  |  |  |  |  |
| ANI10                       | 0.325               | (μs) (Actual value: 6.5)                 |  |  |  |  |  |
| ANI16-ANI29                 | 6                   | (µs) (Actual value: 6)                   |  |  |  |  |  |
|                             | (First cycle conver | (First cycle conversion time: 74µs)      |  |  |  |  |  |
|                             | (Subsequent cycle   | (Subsequent cycle conversion time: 72µs) |  |  |  |  |  |

Figure 3-15 Input sampling time setting

When selecting VDD as "4.0 V  $\leq$  VDD  $\leq$  5.5 V" or "2.7 V  $\leq$  VDD  $\leq$  5.5 V", the min sampling time of ANI0 - ANI15 is 0.337 µs and the min sampling time of ANI16 - ANI29 is 1.012 µs.

When selecting VDD as "1.8 V  $\leq$  VDD  $\leq$  5.5 V", the min sampling time of ANI0 - ANI15 is 1.688 µs and the min sampling time of ANI16 - ANI29 is 2.563 µs.

When selecting VDD as "1.8 V  $\leq$  VDD  $\leq$  5.5 V", the time for conversion by successive approximation changes to 40.5  $\times$  ADCLK. Smart Configurator updates the messages about conversion time values for "First cycle conversion time" and "Subsequent cycle conversion time".

• GUI specification: When selecting VDD as "1.8 V  $\leq$  VDD  $\leq$  5.5 V", Smart Configurator adds an error icon after ANI1 and ANI2.

| - Advanced setting                  |                                                                |   |
|-------------------------------------|----------------------------------------------------------------|---|
| A/D sample-and-hold circuit setting | Please set VDD > = 2.7V when using A/D sample-and-hold circuit | - |
| 🗹 ANI1 😉                            |                                                                |   |
| Dedicated sample and hold circuit   | 4 (μs) (Actual value: 4)                                       |   |

Figure 3-16 The message after ANI1 and ANI2 when VDD is "1.8 V  $\leq$  VDD  $\leq$  5.5 V"

• GUI specification: When selecting VDD as "1.8 V ≤ VDD ≤ 5.5 V", Smart Configurator adds an error icon when Clock source is greater than 8MHz.

| Setting | g is no | ot valid, clock source can't be set to a fr | equency greater than 8 | MHz. |                              |
|---------|---------|---------------------------------------------|------------------------|------|------------------------------|
|         |         | Clock source                                | fCLK                   | × 🕘  | (Clock frequency: 16000 kHz) |

Figure 3-17 The message when "Clock source" is greater than 8MHz

• Code specification: When selecting VDD as "4.0 V  $\leq$  VDD  $\leq$  5.5 V" or "2.7 V  $\leq$  VDD < 5.5 V", ADCSR.ADHSC will be set to 0 in API R\_Config\_S12AD0\_Create().

| Old driver code                                     | Current driver code                                            |
|-----------------------------------------------------|----------------------------------------------------------------|
|                                                     | /* Set INTAD low priority */                                   |
| /* Set INTAD low priority */                        | ADPR1 = 1U;                                                    |
| ADPR1 = 1U;                                         | ADPR0 = 1U;                                                    |
| ADPR0 = 1U;                                         | ADCSR &= (~ 0400 AD LOW CURRENT CONVERSION ENABLE);            |
| /* Set transition analog block to operation mode */ | <pre>/* Set transition analog block to operation mode */</pre> |
| ADWINR = _08_AD_ADGSPCR_ADHVREFCNT_RW_ENABLE;       | ADWINR = 08 AD ADGSPCR ADHVREFCNT RW ENABLE;                   |
| Figure 3-18 Set ADCSR.ADHSC in                      | API R_Config_S12AD0_Create()                                   |

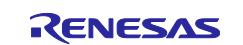

**3.2.6** Improvement for updating the name of Event Link Controller (ELC) in component tree Smart Configurator updates the name of Event Link Controller (ELC) in component tree.

| Old name in file tree           |               |
|---------------------------------|---------------|
| Components                      | èn da la₂ ⊟ 🕀 |
| 5월 [][]                         | 10 T          |
| type filter text                |               |
| 👻 🗁 Startup                     |               |
| 🗸 🗁 Generic                     |               |
| 💣 r_bsp                         |               |
|                                 |               |
| Logic and event link controller |               |
| Config_ELC                      |               |

| Current name in file                                                           | tree      |
|--------------------------------------------------------------------------------|-----------|
| Components                                                                     | ù 🕹 📲 🗉 🕀 |
| 5日 時                                                                           | ت ن       |
| type filter text                                                               |           |
| 🗸 🗁 Startup                                                                    |           |
| 👻 🗁 Generic                                                                    |           |
| 💣 r_bsp                                                                        |           |
| <ul> <li>Drivers</li> <li>Event link controller</li> <li>Config_ELC</li> </ul> |           |

## Figure 3-19 the name of Event Link Controller (ELC) in file tree

### 3.2.7 Improve the specification of input source and output pin in SAU

For supporting new ELCL feature (See 2.3.5 Support new ELCL feature for details), Smart Configurator updates the specification of input source and output pin in SAU.

 SAU CSI specification: When using CSImn as Reception or Transmission/reception, the user can select input source for SCKmn ("Transfer clock mode" should set to "External clock (slave)") and SImn. (mn = 00, 01)

|   | 🔇 New Component        |                           |  | × |  |
|---|------------------------|---------------------------|--|---|--|
| A | dd new configuration f | or selected component     |  |   |  |
|   | SPI (CSI) Communicatio | on                        |  |   |  |
|   | Configuration name:    | Config_CSI00              |  |   |  |
|   | Operation:             | Transmission              |  | ~ |  |
|   | Resource:              | Transmission<br>Reception |  |   |  |
|   |                        | Transmission/reception    |  |   |  |

Figure 3-20 Operation selection when adding SAU CSI

| Transfer clock setting    |                        |         |
|---------------------------|------------------------|---------|
| Transfer clock mode       | External clock (slave) | $\sim$  |
| Operation clock           | СК00                   | $\sim$  |
| Clock source              | fCLK                   | $\sim$  |
|                           |                        |         |
|                           |                        |         |
|                           |                        |         |
| Transfer rate setting     |                        |         |
| Baudrate                  | 153600                 | ∨ (bps) |
| Input source setting      |                        |         |
| Serial clock input source | SCK00                  | $\sim$  |
| Serial data input source  | S100                   | $\sim$  |

Figure 3-21 "Input source setting" in SAU CSI

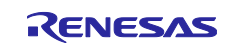

When using CSImn as Transmission or Transmission/reception, the user can select whether to output SCKmn ("Transfer clock mode" should set to "Internal clock (master)") and SOmn signal. (mn = 00, 01)

| Transfer clock setting              |                               |                                 |     |
|-------------------------------------|-------------------------------|---------------------------------|-----|
| Transfer clock mode                 | Internal clock (master)       | $\sim$                          |     |
| Operation clock                     | СК00                          | $\sim$                          |     |
| Clock source                        | fCLK                          | ✓ (Clock frequency: 2000 kHz)   |     |
|                                     |                               |                                 |     |
|                                     |                               |                                 |     |
|                                     |                               |                                 |     |
| Transfer rate setting               |                               |                                 |     |
| Baudrate                            | 153600                        | V (bps) (Actual value: 142857.1 | 43) |
| Output setting                      |                               |                                 |     |
| The serial clock output is only to  | be used for input to the ELCL | and not for the SCK00 pin       |     |
| The serial data output is only to b | e used for input to the ELCL  | and not for the SO00 pin        |     |
|                                     |                               |                                 |     |

Figure 3-22 "Output setting" in SAU CSI

 SAU UART specification: When using UART0 as Transmission or Transmission/reception, the user can select whether to output TxD0 signal.

| Kew Component         |                                     |   | × |
|-----------------------|-------------------------------------|---|---|
| Add new configuration | for selected component              | ł |   |
| UART Communication    |                                     |   |   |
| Configuration name:   | Config_UART0                        |   |   |
| Operation:            | Transmission                        |   | ~ |
| Resource              | Transmission                        |   |   |
| Resource.             | Reception<br>Transmission/reception |   |   |

Figure 3-23 Operation selection when adding SAU UART

| Deration clock                                 | CK00                             |         |
|------------------------------------------------|----------------------------------|---------|
| Clock source                                   | fCLK v (Clock frequency: 2000 kF | Hz)     |
|                                                |                                  |         |
|                                                |                                  |         |
|                                                |                                  |         |
|                                                |                                  |         |
| Fransfer rate setting                          |                                  |         |
| Transfer rate setting<br>Transfer rate setting | 153600 V (bps) (Current error    | : -6.99 |

Figure 3-24 "Output setting" in SAU UART

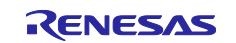

SAU IIC specification: When using IICmn, the user can select whether to output SCLmn signal. (mn = 00, 01)

| IIC00 clock setting                    |                                      |               |         |                        |
|----------------------------------------|--------------------------------------|---------------|---------|------------------------|
| Operation clock                        | СК00                                 | ~             |         |                        |
| Clock source                           | fCLK                                 | ~             | (Clock  | frequency: 2000 kHz)   |
| Transfer rate setting                  |                                      |               |         |                        |
| Transfer rate                          | 100000                               |               | (bps)   | (Actual value: 100000) |
| Output setting                         |                                      |               |         |                        |
| ☐ The serial clock output is only to b | e used for input to the ELCL and not | t for the SCL | .00 pin |                        |

Figure 3-25 "Output setting" in SAU IIC

## 3.2.8 Improve the specification of output pin in UARTA

For supporting new ELCL feature (See 2.3.5 Support new ELCL feature for details), Smart Configurator updates the specification of output pin in UARTA.

| ổ New Component         |                           |  | × |
|-------------------------|---------------------------|--|---|
| Add new configuration f | or selected component     |  |   |
| UART Communication      |                           |  |   |
| Configuration name:     | Config_UARTA1             |  |   |
| Operation:              | Transmission              |  | ~ |
| Resource:               | Transmission<br>Reception |  |   |
|                         | Transmission/reception    |  |   |

Figure 3-26 Operation selection when adding UARTA

• UARTA0 specification: When using UARTA0, Smart Configurator updates the GUI and driver code.

| Old GUI                                                                                                    |         |        |                                                                                      | Current (               | GUI       |                                            |
|----------------------------------------------------------------------------------------------------|---------|--------|--------------------------------------------------------------------------------------|-------------------------|-----------|--------------------------------------------|
|                                                                                                    |         |        | UARTA0 clock setting<br>Operation clock<br>ELCL clock                                | <b>fSEL</b><br>32000    | ~         | fSEL clock select fMXP<br>(kHz)            |
| UARTA0 clock setting           Operation clock         fSEL         fSEL clock select fMXP v           ELCL clock         32000         (kHz) |         |        | UARTA0 clock output signal setting<br>Disable<br>CLKA0 pin output setting<br>Disable |                         |           | <ul> <li>Enable</li> <li>Enable</li> </ul> |
| CLKA0 pin output setting<br>O Disable<br>Data length setting                                                                                  |         | Enable | The serial clock output is<br>TxDA0 pin output setting<br>Disable                    | used for input to the   | ELCL alw  | ays.<br>● Enable                           |
| ○ 5 bits                                                                                                    | ⊖7 bits | 8 bits | The transmit data output                                                             | is used for input to th | he ELCL a | lways.                                     |

## Figure 3-27 UARTA0 GUI

 When using UARTA0 as Transmission or Transmission/reception, Smart Configurator changes the groupbox name from "CLKA0 pin output setting" to "UARTA0 clock output signal setting" and updates the driver code about setting UTA0CK.UTA0OEN.

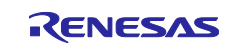

#### [Before]

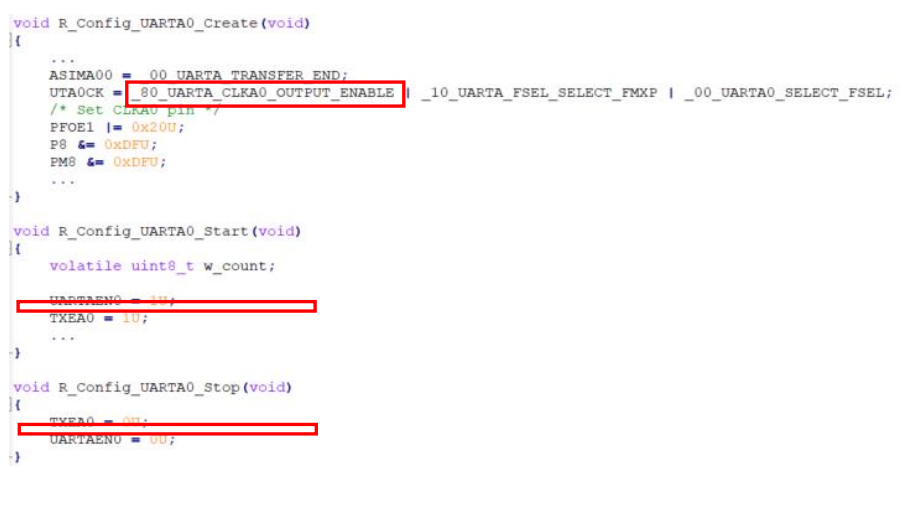

## [After]

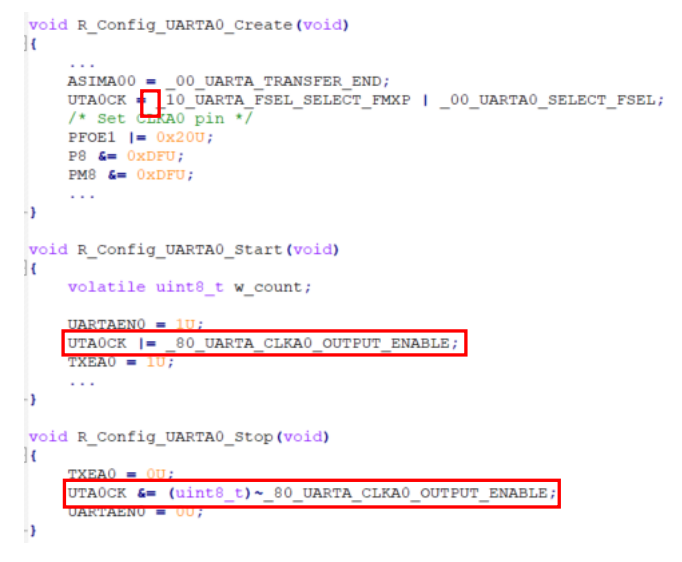

Note: UTA0CK.UTA0OEN setting will change in API R\_Config\_UARTA0\_Start() according to GUI setting.

- When using UARTA0 as Transmission or Transmission/reception, Smart Configurator adds the groupbox "CLKA0 pin output setting" and "TxDA0 pin output setting" and the user can select whether to output CLKA0 ("UARTA0 clock output signal setting" should set to "Enable") and TxDA0 signal.
- When using UARTA0 as Reception, Smart Configurator removes the groupbox "CLKA0 pin output setting" and removes the driver code about setting UTA0CK.UTA0OEN.

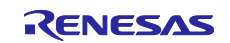

• UARTA1 specification: When using UARTA1, Smart Configurator updates the GUI and driver code.

|                          | Old GUI  | Current                                         | GUI    |
|--------------------------|----------|-------------------------------------------------|--------|
| CLKA1 pin output setting | ○ Enable | UARTA1 clock output signal setting<br>O Disable | Enable |

Figure 3-28 UARTA1 GUI

- When using UARTA1 as Transmission or Transmission/reception, Smart Configurator changes the groupbox name from "CLKA1 pin output setting" to "UARTA1 clock output signal setting" and updates the driver code about setting UTA1CK.UTA10EN.

| [Before]                                                                                                    |
|----------------------------------------------------------------------------------------------------|
| <pre>void R_Config_UARTA1_Create(void) { UTAOCK  = 10 UARTA FSEL SELECT FMXP; UTAICK = 80_UARTA_CLKA1_OUTPUT_ENABLE } _00_UARTA1_SELECT_FSEL /* Set CLKA1 pin */ P3 &amp;= 0xFBU; PM3 &amp;= 0xFBU;</pre> |
|                                                                                                    |
| <pre>void R_Config_UARTA1_Start(void) {     volatile uint8_t w_count;     HAPTAEN1 = 10;     TXEA1 = 10; }</pre>                                                                                          |
| 1                                                                                                    |
| <pre>void R_Config_UARTA1_Stop(void) {     TYER1 = 0U;     UARTAEN1 = 0U; }</pre>                                                                                                    |
|                                                                                                    |

## [After]

| void R_Config_UARTA1_Create(void)                             |
|---------------------------------------------------------------|
|                                                               |
| UTAOCK = 10_UARTA_FSEL_SELECT_FMXP;                           |
| UTA1CK = 00_UARTA1_SELECT_FSEL;                               |
| /* Set CLRAl pin */                                           |
| PM3 = 0xFBU;                                                  |
|                                                               |
| -)                                                            |
| /*****                                                        |
| * Function Name: R_Config_UARTA1_Start                        |
| * Description : This function starts UARTA1 module operation. |
| * Arguments : None<br>* Return Value : None                   |
| *****                                                         |
| <pre>void R_Config_UARTA1_Start(void)</pre>                   |
| <pre>{     relatile wint0 t u count. </pre>                   |
| Volatile dinte_t w_count,                                     |
| UARTAEN1 = 1U;                                                |
| UTA1CK  = 80_UARTA_CLKA1_OUTPUT_ENABLE;                       |
| TXEAT = 10;                                                   |
| -)                                                            |
| /                                                             |
| * Function Name: R Config UARTA1 Stop                         |
| * Description : This function stops UARTA1 module operation.  |
| * Arguments : None                                            |
| * Return Value : None                                         |
| void R Config UARTA1 Stop(void)                               |
| (                                                             |
| TXEA1 = 011;                                                  |
| UARTAENI = 00;                                                |
| h                                                             |

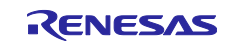

Note: UTA1CK.UTA1OEN setting will change in API R\_Config\_UARTA1\_Start() according to GUI setting.

- When using UARTA1 as Reception, Smart Configurator removes the groupbox "CLKA1 pin output setting" and removes the driver code about setting UTA1CK.UTA10EN.

### 3.2.9 Improve the specification of output pin in TAU

For supporting new ELCL feature (See 2.3.5 Support new ELCL feature for details), Smart Configurator updates the specification of output pin in TAU. When using TAU - Square Wave Output, Divider Function, One-Shot Pulse Output and PWM Output, the user can select whether to output TO0n signal. (n = 0 - 7)

| Output setting                      |                                                  |
|-------------------------------------|--------------------------------------------------|
| Initial output value                | 0 ~                                              |
| The timer output is only to be used | d for input to the ELCL and not for the TO00 pin |

Figure 3-29 "Output setting" in TAU

#### 3.2.10 Improve the specification of input source in PORT

For supporting new ELCL feature (See 2.3.5 Support new ELCL feature for details), Smart Configurator updates the specification of input source in PORT. When using PORT as Out, the user can select input source from ELCL.

| P01      |               |     |         |            |          |                             |
|----------|---------------|-----|---------|------------|----------|-----------------------------|
| ⊖ Unused | $\bigcirc$ In | Out | Pull-up | TTL buffer | Output 1 | □ Output ELCL output signal |

Figure 3-30 PORT GUI

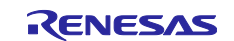

## 4. List of RENESAS TOOL NEWS AND TECHNICAL UPDATE

Below is a list of notifications delivered by RENESAS TOOL NEWS and TECHNICAL UPDATE.

| Issue date    | Document No. | Description                                                                                                    | Applicabl<br>e MCUs              | Fixed<br>version |
|---------------|--------------|----------------------------------------------------------------------------------------------------|----------------------------------|------------------|
| Oct. 01, 2021 | R20TS0757    | 1. Notes on creating LLVM for Renesas RL78<br>C/C++ Executable Project<br>2. Notes on using Port Input buffer function<br>https://www.renesas.com/document/tnn/notes-<br>e-studio-smart-configurator-plug-smart-<br>configurator-rl78                                   | RL78/G23                         | V1.2.0           |
| Mar. 16, 2022 | R20TS0822    | 1. Notes when build or clean e <sup>2</sup> studio Smart<br>Configurator project<br><u>https://www.renesas.com/document/tnn/notes-</u><br><u>e-studio-smart-configurator-plug-smart-</u><br><u>configurator-rl78-0</u>                                                  | RL78/G23                         | V1.3.0           |
| Dec. 01, 2022 | R20TS0895    | 1. Notes when changing version of Board<br>Support Program (BSP) or RL78 Software<br>Integration<br>System (SIS) modules<br><u>https://www.renesas.com/us/en/document/tnn/</u><br><u>notes-e-studio-smart-configurator-rl78-plug-</u><br><u>smart-configurator-rl78</u> | RL78/G23<br>RL78/F24<br>RL78/G15 | V1.5.0           |

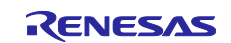

## 5. Points for Limitation

This section describes points for limitation regarding the Smart Configurator for RL78 V1.12.0.

#### 5.1 List of Limitation

## Table 5-1 List of Limitation (1/2)

| Table 5-1List of Limitation (1/2) <t< th=""><th>-: Not Applicable</th></t<> |                                                                                                    |              |          |          |          |          | -: Not Applicable |          |          |         |
|-----------------------------------------------------------------------------|----------------------------------------------------------------------------------------------------|--------------|----------|----------|----------|----------|-------------------|----------|----------|---------|
| No                                                                          | Description                                                                                                    | RL78/G23     | RL78/F24 | RL78/G15 | RL78/F23 | RL78/G22 | RL78/G16          | RL78/G24 | RL78/F25 | Remarks |
| 1                                                                           | Note on extra help document issue                                                                                                    | $\checkmark$ | ✓        | 1        | ✓        | ✓        | ✓                 | 1        | 1        |         |
| 2                                                                           | Note on ELCL D flip flop component GUI warning display<br>incorrectly                                                                  | 1            | -        | -        | -        | _        | -                 | -        | -        |         |
| 3                                                                           | Note on the unsupported setting items for some ELCL<br>components                                                                      | 1            | -        | -        | -        | -        | -                 | -        | -        |         |
| 4                                                                           | Note on the user code protection feature will only be supported<br>on the files that are generated by the Code Generation<br>component | ~            | ~        | ~        | ~        | ~        | ~                 | ~        | <        |         |
| 5                                                                           | Note on Flexible Application Accelerator (FAA) component does not support LLVM project                                                 | -            | -        | -        | -        | -        | -                 | 1        | -        |         |
| 6                                                                           | Note on not using Flexible Application Accelerator (FAA)<br>component in Mac OS and Linux                                              | -            | -        | -        | -        | _        | -                 | ~        | -        |         |
| 7                                                                           | Note on not using SNOOZE Mode Sequencer (SMS) component in Mac OS and Linux                                                            | 1            | -        | -        | -        | 1        | _                 | -        | -        |         |
| 8                                                                           | Note on not correcting the errors in the User's Manual                                                                                 | -            | ✓        | -        | ✓        | -        | -                 | -        | -        |         |
| 9                                                                           | Note on UI display with High Contrast theme on Linux OS                                                                                | 1            | ~        | 1        | 1        | 1        | 1                 | 1        | ✓        |         |

## Table 5-2 List of Limitation (2/2)

✓: Applicable, -: Not Applicable

| No | Description                                                                                                    | RL78/F22 | Remarks |
|----|----------------------------------------------------------------------------------------------------|----------|---------|
| 1  | Note on extra help document issue                                                                                                    | ✓        |         |
| 2  | Note on ELCL D flip flop component GUI warning display<br>incorrectly                                                                  | -        |         |
| 3  | Note on the unsupported setting items for some ELCL<br>components                                                                      | -        |         |
| 4  | Note on the user code protection feature will only be supported<br>on the files that are generated by the Code Generation<br>component | ~        |         |
| 5  | Note on Flexible Application Accelerator (FAA) component does<br>not support LLVM project                                              | -        |         |
| 6  | Note on not using Flexible Application Accelerator (FAA)<br>component in Mac OS and Linux                                              | -        |         |
| 7  | Note on not using SNOOZE Mode Sequencer (SMS) component in Mac OS and Linux                                                            | _        |         |
| 8  | Note on not correcting the errors in the User's Manual                                                                                 | -        |         |
| 9  | Note on UI display with High Contrast theme on Linux OS                                                                                | 1        |         |

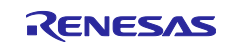

## 5.2 Details of Limitation

## 5.2.1 Note on extra help document issue

For Smart Configurator, there is an extra help "Smart Browser" under "[Help] > [Help Contents]". Please ignore it.

| Hel | p             |                                 |
|-----|---------------|---------------------------------|
| ?   | Help Contents | 🔿 🚺 Help - Smart Configurator   |
| -   | Home Page     | Search:                         |
|     | Release Notes | Contents 👜 🚽 🚀 🕇                |
|     | Tool News     | 🗄 🧇 Smart Browser               |
|     | API Manual    | 🗄 🥯 Smart Configurator for RL78 |
| ß   | About         |                                 |

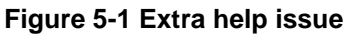

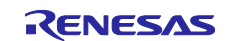

## 5.2.2 Note on ELCL D flip flop component GUI warning display incorrectly

When selecting the event signal in ELCL D flip flop component, even if the selected signal consists with the hardware specification, there still displays the warning on the GUI.

#### [Workaround]

Make reference to the hardware manual and set the selectable event signal though warning appeared in GUI, the waring is no impact for the code generation.

The following is example of using flip-flop 0 and flip-flop 1 in ELCL logic cell block L1.

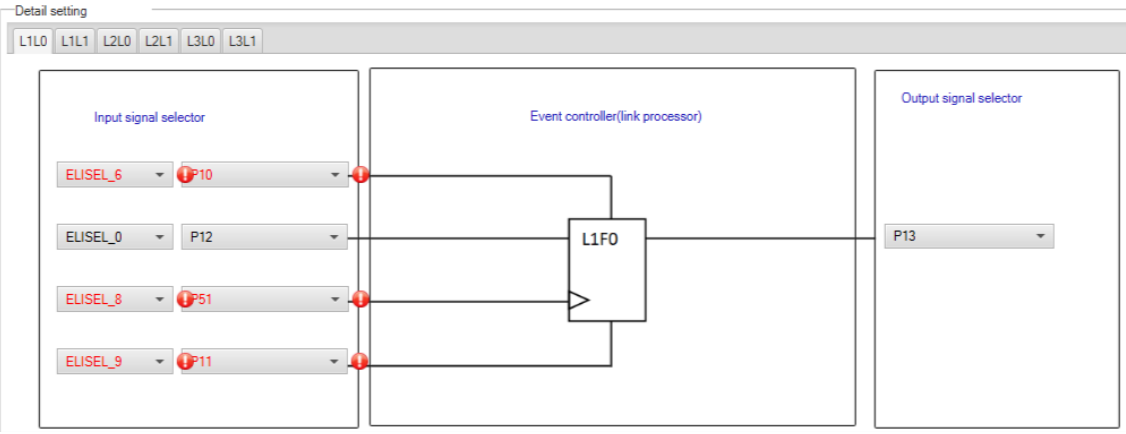

Figure 5-2 The flip-flop 0 in ELCL logic cell block L1 usage example

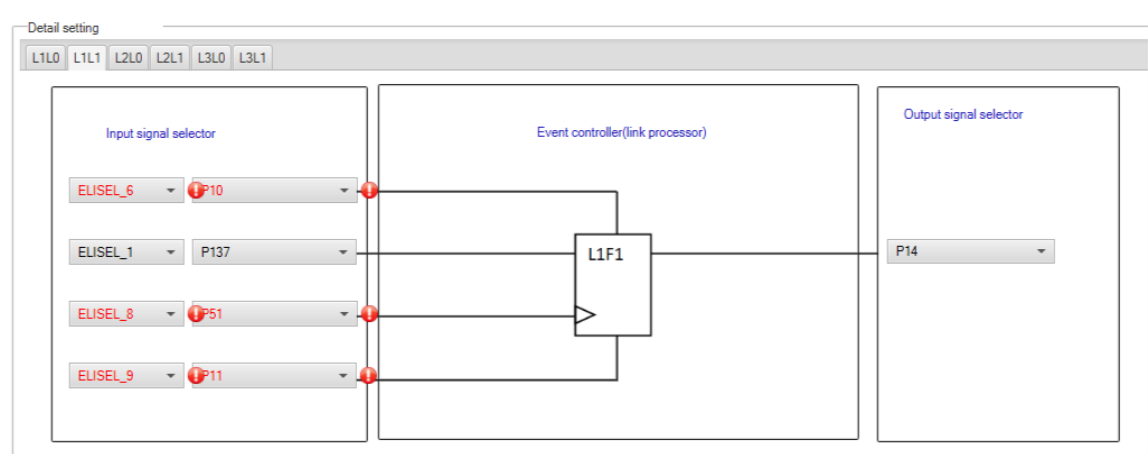

Figure 5-3 The flip-flop 1 in ELCL logic cell block L1 usage example

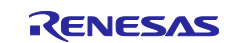

## 5.2.3 Note on the unsupported setting items for some ELCL components

In the following ELCL modules, it is not possible to set "no selection (fixed to 0)" as the input signal of the logic cell block and "negative logic output (inverted)" as the output level of the event signal.

- ELCL AND
- ELCL D flip flop
- ELCL EXOR
- ELCL selector
- ELCL Through

## [Workaround] None

# 5.2.4 Note on the user code protection feature will only be supported on the files that are generated by the Code Generation component

The user code protection feature will only be supported on the files that are generated by the Code Generation component. Hence, the user code protection feature is not available for non-Code Generation components.

| 🔞 New Component              |             |                                    |            |                                  |   |       |        |  |  |
|------------------------------|-------------|------------------------------------|------------|----------------------------------|---|-------|--------|--|--|
| Software Component Selection |             |                                    |            |                                  |   |       |        |  |  |
| 1                            | Select com  | nponent from those available in li | st         |                                  |   |       |        |  |  |
|                              | <b>C</b> -1 | All                                |            |                                  |   |       |        |  |  |
| Category All                 |             |                                    |            |                                  |   |       |        |  |  |
| Function All                 |             |                                    |            |                                  |   |       | $\sim$ |  |  |
|                              | Filter      |                                    |            |                                  |   |       | _      |  |  |
|                              |             |                                    |            |                                  |   |       |        |  |  |
|                              | Compon      | ents                               | Short Name | Туре                             |   | Versi | ^      |  |  |
|                              | ⊞ A/D C     | onverter                           |            | Code Generator                   |   | 1.4.1 |        |  |  |
|                              | 🖶 Board     | l Support Packages v1.61           | r_bsp      | RL78 Software Integration Syster | n | 1.61  |        |  |  |
|                              | 🖶 Capac     | itive Sensing Unit driver.         | r_ctsu     | RL78 Software Integration System | n | 1.40  |        |  |  |
|                              | 🕀 Capac     | itive Sensing Unit driver.         | r tkbo     | RL78 Software Integration Syster | n | 1.40  |        |  |  |
|                              | 🖶 Clock     | Output /Buzzer Output Contro       |            | Code Generator                   |   | 1.4.0 |        |  |  |
|                              | 🖶 Comp      | arator                             |            | Code Generator                   |   | 1.3.1 |        |  |  |
|                              | 🖶 D/A C     | onverter                           |            | Code Generator                   |   | 1.3.0 |        |  |  |
|                              | 🖶 Data 1    | Fransfer Controller                |            | Code Generator                   |   | 1.3.1 |        |  |  |
|                              | 🖶 Delay     | Counter                            |            | Code Generator                   |   | 1.4.1 |        |  |  |
|                              | 🖶 Divide    | r Function                         |            | Code Generator                   |   | 1.4.1 |        |  |  |
|                              | S ELCL /    | AND                                |            | Graphical Configurator           |   | 1.1.0 |        |  |  |
|                              | St ELCL o   | chattering prevention              |            | Graphical Configurator           |   | 2.0.0 |        |  |  |
|                              |             | D flip flop                        |            | Graphical Configurator           |   | 1.1.0 |        |  |  |

Figure 5-4 Code Generation component in red frame

# 5.2.5 Note on Flexible Application Accelerator (FAA) component does not support LLVM project

In Smart Configurator for RL78 V1.7.0 or later, Flexible Application Accelerator component was not supported for LLVM project. Though the user can add Flexible Application Accelerator component under LLVM project, but the generated Flexible Application Accelerator source code can't be built successfully and works for running and debugging.

# 5.2.6 Note on not using Flexible Application Accelerator (FAA) component in Mac OS and Linux

In Smart Configurator for RL78 V1.10.0 or later, Flexible Application Accelerator component was not supported in Mac OS and Linux. Though the user can add Flexible Application Accelerator component in Mac OS and Linux, but the generated Flexible Application Accelerator source code can't be built successfully and works for running and debugging.

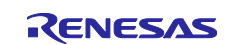

## 5.2.7 Note on not using SNOOZE Mode Sequencer (SMS) component in Mac OS and Linux

In Smart Configurator for RL78 V1.10.0 or later, SNOOZE Mode Sequencer component was not supported in Mac OS and Linux. Though the user can add SNOOZE Mode Sequencer component in Mac OS and Linux, but the generated SNOOZE Mode Sequencer source code can't be built successfully and works for running and debugging.

## 5.2.8 Note on not correcting the errors in the User's Manual

There are some errors in RL78/F23 and RL78/F24 User's Manual (R01UH0944EJ0100). Smart Configurator will correct these errors in next release. Please refer to the document <u>TN-RL\*-A0139A/E</u> for details.

## 5.2.9 Note on UI display with High Contrast theme on Linux OS

When using  $e^2$  studio with High Contrast theme on Linux OS, some display texts of Smart Configurator can't be seen. To avoid this issue, please use other themes.

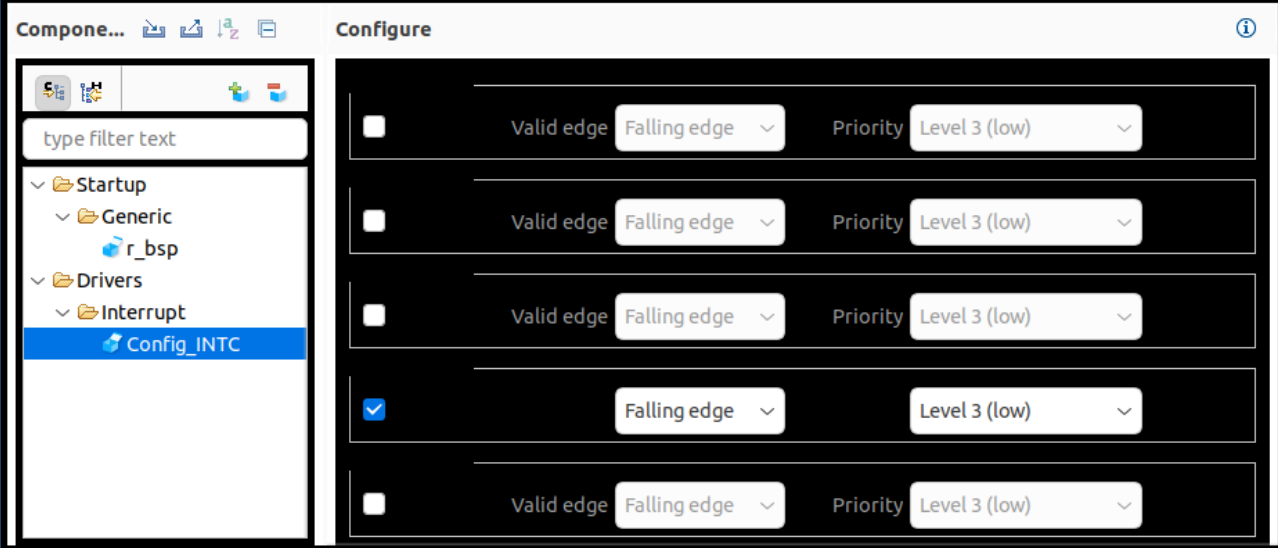

Figure 5-5 UI display with High Contrast theme

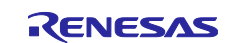

Smart Configurator for RL78 Plug-in in e<sup>2</sup> studio 2025-01

Smart Configurator for RL78 V1.12.0

## 6. Points for Caution

This section describes points for caution regarding the Smart Configurator for RL78 V1.12.0.

## 6.1 List of Caution

## Table 6-1 List of Caution (1/2)

✓: Applicable, -: Not Applicable

| No | Description                                                                                                    | RL78/G23 | RL78/F24 | RL78/G15 | RL78/F23 | RL78/G22 | RL78/G16 | RL78/G24 | RL78/F25 | Remarks |
|----|----------------------------------------------------------------------------------------------------|----------|----------|----------|----------|----------|----------|----------|----------|---------|
| 1  | Note on the build error message such as "section .bss virtual<br>address range overlaps with .dtc_vectortable" | ~        | 1        | -        | 1        | 1        | -        | 1        | ~        |         |
| 2  | Note on the installation of the Smart Configurator                                                             | 1        | 1        | 1        | 1        | ✓        | 1        | 1        | ✓        |         |
| 3  | Note on using TRDIOA0 for Input capture and TRDIOB0 for<br>Output compare at same time                         | -        | 1        | -        | -        | -        | -        | 1        | ~        |         |
| 4  | Note on pulse width calculation of Timer RD input capture function                                             | -        | 1        | -        | -        | -        | -        | 1        | ~        |         |
| 5  | Note on the include path update issue when renaming the<br>component's configuration name                      | 1        | 1        | 1        | 1        | 1        | 1        | 1        | ~        |         |
| 6  | Note on TAU Input Signal High/Low level Measurement<br>components.                                             | 1        | 1        | 1        | ~        | 1        | 1        | 1        | ~        |         |
| 7  | Note on CC-RL V1.12 C++ project                                                                                | 1        | 1        | <        | ✓        | <        | ✓        | ✓        | <        |         |
| 8  | Note on browsing "Release Notes" and "Tool News" URL from the help menu                                        | ~        | 1        | 1        | -        | -        | -        | -        | -        |         |
| 9  | Note on using the user code protection feature                                                                 | 1        | ✓        | ✓        | 1        | ✓        | 1        | 1        | 1        |         |
| 10 | Note on IAR build error when using SNOOZE Mode Sequencer (SMS) function                                        | 1        | -        | -        | -        | -        | -        | -        | -        |         |
| 11 | Note on A/D conversion time setting after performing [Change device] or [Change resource]                      | ~        | 1        | 1        | 1        | ~        | 1        | 1        | <        |         |
| 12 | Note on changing Hardware Debug Configuration on project generation wizard                                     | 1        | 1        | 1        | 1        | 1        | 1        | 1        | ~        |         |
| 13 | Note on Pin Number maybe wrong in [Pins] page when loading project                                             | -        | -        | _        | -        | -        | -        | 1        | -        |         |
| 14 | Note on Pin assignment with PIOR maybe wrong in [Pins] page when changing device                               | 1        | 1        | 1        | 1        | 1        | 1        | 1        | ~        |         |

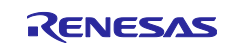

Release Note

## Table 6-2 List of Caution (2/2)

✓ : Applicable, -: Not Applicable

| No | Description                                                                                                    | RL78/F22 | Remarks |
|----|----------------------------------------------------------------------------------------------------|----------|---------|
| 1  | Note on the build error message such as "section .bss virtual<br>address range overlaps with .dtc_vectortable" | 1        |         |
| 2  | Note on the installation of the Smart Configurator                                                             | 1        |         |
| 3  | Note on using TRDIOA0 for Input capture and TRDIOB0 for<br>Output compare at same time                         | 1        |         |
| 4  | Note on pulse width calculation of Timer RD input capture function                                             | 1        |         |
| 5  | Note on the include path update issue when renaming the<br>component's configuration name                      | 1        |         |
| 6  | Note on TAU Input Signal High/Low level Measurement components.                                                | 1        |         |
| 7  | Note on CC-RL V1.12 C++ project                                                                                | 1        |         |
| 8  | Note on browsing "Release Notes" and "Tool News" URL from the help menu                                        | -        |         |
| 9  | Note on using the user code protection feature                                                                 | 1        |         |
| 10 | Note on IAR build error when using SNOOZE Mode Sequencer (SMS) function                                        | -        |         |
| 11 | Note on A/D conversion time setting after performing [Change device] or [Change resource]                      | 1        |         |
| 12 | Note on changing Hardware Debug Configuration on project generation wizard                                     | 1        |         |
| 13 | Note on Pin Number maybe wrong in [Pins] page when loading project                                             | -        |         |
| 14 | Note on Pin assignment with PIOR maybe wrong in [Pins] page when changing device                               | 1        |         |

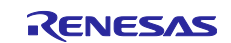

## 6.2 Details of Caution

# 6.2.1 Note on the build error message such as "section .bss virtual address range overlaps with .dtc\_vectortable"

When the user uses many components and DTC component together, the generated code build might fail due to some section address overlaps.

| Console × X ↓ ↓ ↓ ↓ ↓ ↓                                                                                                   |   |
|----------------------------------------------------------------------------------------------------|---|
| CDT Build Console [LLVM_R7F100GCJxLA_case1]                                                                               |   |
| ld.lld: error: section .bss virtual address range overlaps with .dtc_vectortable                                          | ^ |
| <pre>&gt;&gt;&gt; .dtc_vectortable range is [0xF9F00, 0xF9F27]</pre>                                                      |   |
| ld.lld: error: section .bssf virtual address range overlaps with .dtc_controldata_0                                       |   |
| <pre>&gt;&gt;&gt; .dtc_controldata_0 range is [0xF9F40, 0xF9F47]</pre>                                                    |   |
| ld.lld: error: section .bss load address range overlaps with .dtc_vectortable<br>>>> .bss range is [0xF9F00, 0xF9F31]     |   |
| <pre>&gt;&gt;&gt; .dtc_vectortable range is [0xF9F00, 0xF9F27]</pre>                                                      |   |
| ld.lld: error: section .bssf load address range overlaps with .dtc_controldata_0<br>>>> .bssf range is [0xF9F32, 0xF9F7F] |   |
| >>> .dtc_controldata_0 range is [0xF9F40, 0xF9F47]                                                                        |   |
| clang: error: ld.lld command failed with exit code 1 (use -v to see invocation)                                           |   |
| maketile:10: recipe for target 'LLVM_R/F100GCJXLA_Casel.eff' tailed<br>make: *** [LLVM_R7F100GCJXLA_case1.elf] Error 1    |   |
| "make -j8 all" terminated with exit code 2. Build might be incomplete.                                                    |   |
| 18:09:07 Build Failed. 2 errors, 0 warnings. (took 1s.846ms)                                                              |   |

Figure 6-1 Build error message

#### [Workaround]

The Smart Configurator cannot set ".bss" and ".bssf" section address. So user should consider to modify ".bss" and ".bssf" section address manually in "linker\_script.ld" file or change the DTC base address to avoid such section overlap error.

| Configure        |         |
|------------------|---------|
| Base setting     |         |
| DTC base address | 0xF9F00 |

Figure 6-2 DTC base address setting

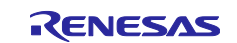

## 6.2.2 Note on the installation of the Smart Configurator

Do not set more than 64 characters for the installation directory.

The user might see an error message "The specified path is too long" and will not be able to install Smart Configurator.

# 6.2.3 Note on using TRDIOA0 for Input capture and TRDIOB0 for Output compare at same time

If the user sets up TRDIOA0 for Input capture and TRDIOB0 for Output compare at the same time. Smart Configurator will output a Peripheral conflict error.

The user can ignore this Smart Configurator error message and use these two functions at the same time.

## 6.2.4 Note on pulse width calculation of Timer RD input capture function

The pulse width calculation code is with the assumption that the counter is not cleared between two interrupts occurrence, except the input pulse width which is selected as counter clear trigger on GUI. For example, when "Clear by TRDGRA*n* input capture" is selected, only TRDIOA*n* pulse width calculation handle counter clear, other input pulse width calculation doesn't handle counter clear.

| nter setting                                                                                                    |                                                                                                    |
|----------------------------------------------------------------------------------------------------|----------------------------------------------------------------------------------------------------|
| nter clear                                                                                                    | Clear by TRDGRA0 input capture                                                                                                    |
| <pre>tatic voidnear r_Config_TRD0_trd0_interrupt<br/>uint16_t tmrd_pul_a_cur = TRDGRA0;<br/>uint16_t tmrd_pul_b_cur = TRDGR0;<br/>uint16_t tmrd_pul_c_cur = TRDGR00;<br/>uint16_t tmrd_pul_d_cur = TRDGRD0;<br/>uint8_t trdier0_temp = TRDIER0;<br/>TRDIER0 = 0x000;<br/>(/ unr51m_presser t/)</pre>             | ; (void)                                                                                                    |
| <pre>/* OVEFILO PICOESS // UTRD_INTOV_GENERATE_FLAG) {     TRDSR0 &amp;=  uint8_t) ~_10_TRD_INTOV_GENER     g_tmrd0_ovf_a += 10;     g_tmrd0_ovf_b += 10;     g_tmrd0_ovf_c += 10;     g_tmrd0_ovf_d += 10; } /* TEDGEN0 ipput capture intervent */</pre>                                                        | == _10_TRD_INTOV_GENERATE_FLAG)                                                                                                    |
| <pre>if ((TRDSR0 &amp; _01_TRD_INTA_GENERATE_FLAG) = {     TRDSR0 &amp;= (uint8_t)~_01_TRD_INTA_GENERA     if (0U == g_tmrd0_ovf_a)     {         g_tmrd0_active_width_a = (uint32_t)     }     else     {         g_tmrd0_active_width_a = (uint32_t)         g_tmrd0_active_width_a = (uint32_t)     } }</pre> | <pre>= _01_TRD_INTA_GENERATE_FLAG) TE_FLAG; tmrd_pul_a_cur; ((0x10000UL * (uint32_t)g_tmrd0_ovf_a) + (uint32_t)tmrd_pul_a_cur);</pre>                                                                    |
| <pre>g_tmrd0_inactive_width_a = 0UL The p }</pre>                                                                                                    | ulse width calculation handle counter clear.                                                                                                    |
| <pre>/* TEDGERO input carture intertupt */ if ((TRDSRO &amp; _02_TRD_INTB_GENERATE_FLAG) = {     TRDSRO &amp;= (uint8_t)~_02_TRD_INTB_GENERA     if (OU == g_tmrd0_ovf_b)     {         g_tmrd0_active_width_b = (uint32_t)         }     else     {         g_tmrd0_active_width_b = (uint32_t)        </pre>   | <pre>02_TRD_INTB_GENERATE_FLAG) TTE_FLAG; ((uint32_t)tmrd_pul_b_cur - (uint32_t)g_tmrd0_trdgrb_old); (((0x10000UL * (uint32_t)g_tmrd0_ovf_b) + (uint32_t)tmrd_pul_b_cur) 32_t)g_tmrd0_trdgrb_old);</pre> |
| g_tmrd0_inactive_width_b = 0UL;<br>g_tmrd0_trdgrb_old = tmrh_e.pilese W                                                                                                    | vidth calculation doesn't handle counter clear.                                                                                                    |

Figure 6-3 Counter clear setting in Input capture function

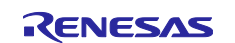

# 6.2.5 Note on the include path update issue when renaming the component's configuration name

When renaming the added component's configuration in e<sup>2</sup> studio Smart Configurator project that has selfdefined include path setting for any folder or file, include path setting for that folder or file will keep the old name setting after code generation. This will cause build error when compiling the newly generated codes so please manually update the include path.

The folder or file which has self-defined include path setting can be recognized by checking the overlay icon

() on that folder or file. Below is an example on how to handle the include path update after renaming Compare Match Timer component configuration.

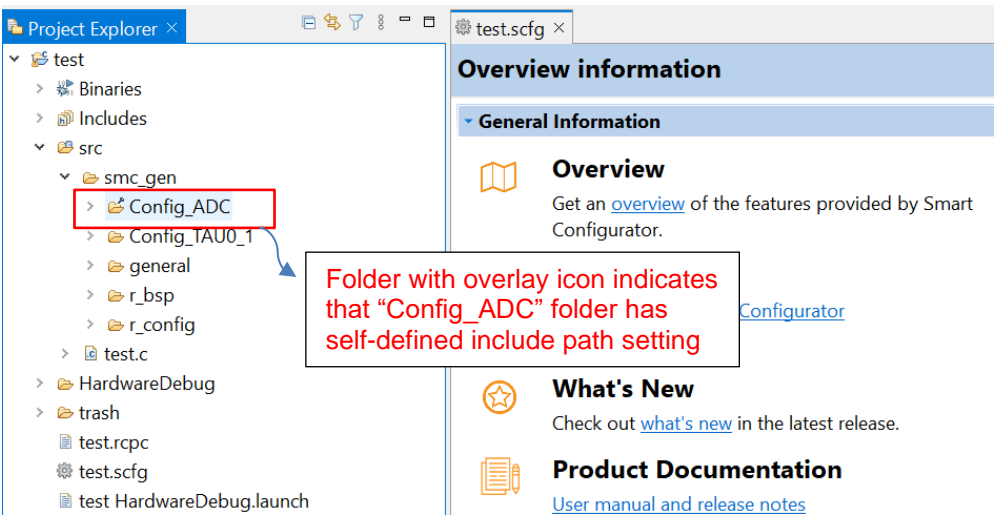

Figure 6-4 Interval Timer component configuration before renaming

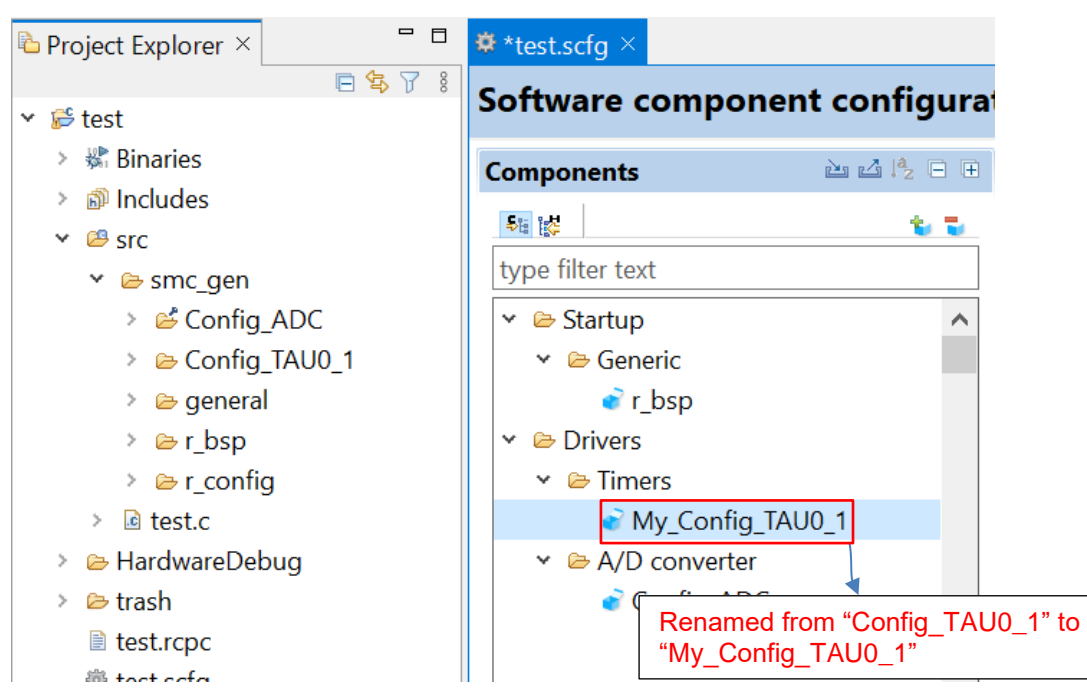

Figure 6-5 The Interval Timer component configuration after renaming

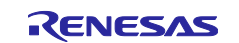

## **Release Note**

| 🗐 Properties for Cor                                                                                                    | nfig_ADC                                                                           |                                                                                                    |                                                                                                    |                          |                                | ×                   |
|----------------------------------------------------------------------------------------------------|------------------------------------------------------------------------------------|----------------------------------------------------------------------------------------------------|----------------------------------------------------------------------------------------------------|--------------------------|--------------------------------|---------------------|
|                                                                                                    | Paths and Symbols                                                                  |                                                                                                    |                                                                                                    |                          | ⇔ ▼ ⇔                          | - 8                 |
| <ul> <li>Resource</li> <li>C/C++ Build</li> <li>C/C++ General</li> <li>Paths and Sym<br/>Preprocessor I<br/>Run/Debug Settir</li> </ul> | Configuration: Hardw                                                               | areDebug [Active]<br>om build<br>s 🤗 Source Locatio                                                                                                    | ] ~  <br>on                                                                                                    | Manage C                 | onfigurati                     | ons                 |
|                                                                                                    | Languages<br>GNU C<br>GNU C++<br>Assembly<br>Assembly                              | Include directorie<br>\${TCINSTALL},<br>\$/\${ProjName},<br>\$/\${ProjName},<br>\$/\${ProjName},<br>\$/\${ProjName},<br>\$/\${ProjName},<br>\$/\${ProjName}, | 's<br>/inc<br>/src/smc_gen/r_bsp<br>/src/smc_gen/r_config<br>/src/smc_gen/Config_ADC<br>/src/smc_gen/general<br>/src/smc_gen/Config_TAU0_1 |                          | Add<br>Edit<br>Delet<br>Export | e<br>tUp            |
|                                                                                                    | <ol> <li>"Preprocessor Inclu<br/>Show built-in value<br/>Mport Settings</li> </ol> | de Paths, Macros e<br>s<br>SExport Setting                                                                                                    | tc." property page may define additional                                                                                                   | entries                  | Move D                         | own                 |
| < >><br>?                                                                                                    |                                                                                    |                                                                                                    | updated after code re-g<br>To avoid build error, ple<br>"Config_TAU0_1" to "My                                                             | enerat<br>ase m<br>y_Con | tion.<br>anuall<br>ifig_TA     | ly update<br>\U0_1" |

Figure 6-6 Include path setting for the "Config\_ADC" configuration

## 6.2.6 Note on TAU Input Signal High/Low level Measurement component

When using TAU Input Signal High/Low level Measurement component, after used noise filter function for TImn input pulse, please make sure the High/Low level width min value needs to be greater than two times the minimum value prompted on the UI.

For example, the High/Low level width min value is 0.032us (min value), when use noise filter function, the width min value should be 0.064us.

| Clock setting                              |                          |                         |
|--------------------------------------------|--------------------------|-------------------------|
| Operation clock                            | СК00                     | $\sim$                  |
| Clock source                               | fCLK                     | $\sim$                  |
| (Clock frequency: 32000 kHz High-/low-leve | l width range: 0.032 (µs | s) ≤ TI00 ≤ 4.096 (ms)) |

Figure 6-7 High/Low level width min value

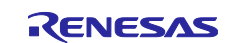

## 6.2.7 Note on CC-RL V1.12 C++ project

In CC-RL V1.12 or later C++ project, there are some dummy issues such as "EI()" in editor. However this is editor specification and does not affect the program operation. Please ignore it.

| C Smart_Co | nfigurator_CPP_Example.cpp ×                      |
|------------|---------------------------------------------------|
| 2          | * DISCLAIMER                                      |
| 19         |                                                   |
| 21         | * File Name : Smart_Configurator_CPP_Example.cpp. |
| 26         | ⊖ #ifdefcplusplus                                 |
| 27         | extern "C" {                                      |
| 28         | #endif                                            |
| 29         | <pre>#include "r_smc_entry.h"</pre>               |
| 30         | <pre> #ifdefcplusplus </pre>                      |
| 31         | }                                                 |
| 32         | #endif                                            |
| 33         |                                                   |
| 34         | <pre>int main(void);</pre>                        |
| 35         |                                                   |
| 36         | ⊖ int main(void)                                  |
| 37         | l.                                                |
| 38         | EI();                                             |
| 39         | return 0;                                         |
| 40         | }                                                 |

Figure 6-8 CODAN issue in CC-RL V1.12 C++ project

## 6.2.8 Note on browsing "Release Notes" and "Tool News" URL from the help menu

For Smart Configurator for RL78 V1.4.0 or before version, "Release Notes" and "Tools News" in the help menu cannot access the correct URL. This issue has been fixed from this version. Please access the URL below directly for Smart Configurator for RL78 V1.4.0 or before version. Release Notes: <u>https://www.renesas.com/rl78-smart-configurator-release-note</u> Tool News: <u>https://www.renesas.com/rl78-smart-configurator-tn-notes</u>

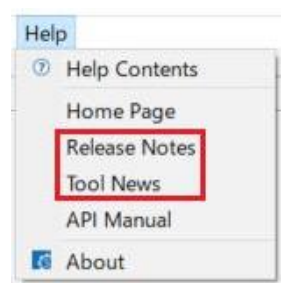

Figure 6-9 Release Notes and Tool News in Smart Configurators

### 6.2.9 Note on using the user code protection feature

From Smart Configurator for RL78 V1.5.0 onwards, the user code protection feature will be supported for all Code Generation components. Please use the following specific tags to add user code when using the user code protection feature. If the specific tags do not match exactly, inserted user code will not be protected after the code generation.

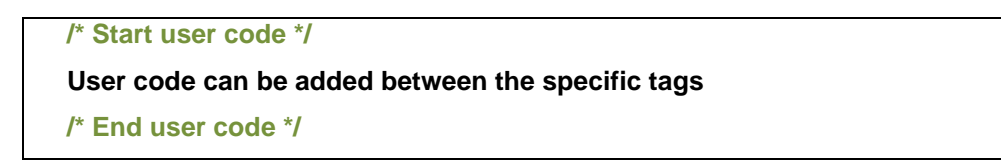

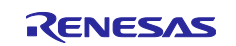

## 6.2.10 Note on IAR build error when using SNOOZE Mode Sequencer (SMS) component

When using SNOOZE Mode Sequencer (SMS) component, if the following build error is met in IAR Embedded workbench, please check the build order setting in project [Options...] -> [Custom Build] page.

- 1) When using IAR Embedded workbench V5.10, select "Run before compiling/assembling" (refer to Figure 6-11)
- 2) When using IAR Embedded workbench V4.21, make "Run this tool before all other tools" checked (refer to Figure 6-12)

The above setting can eliminate this build error.

| uild                                                                                                    |                                                                                         |      |
|----------------------------------------------------------------------------------------------------|-----------------------------------------------------------------------------------------|------|
| Messages                                                                                                    | File                                                                                    | Line |
| Cleaning 1 files.<br>r_bsp_common_jer.asm<br>cstantups<br>Conting_SMS.c<br>Conting_SMS.c<br>Tetal Error[Pre1696]: cannot open source file "Config_SMS_ASM.h"<br>searched: "Ciccases\tempcasesVcp_temp_case\g23\g23\g23\g23\g232\tractsrc_gen/Config_SMS\"<br>searched: "Ciccases\tempcasesVcp_temp_case\g23\g23\g23\g232\tractsrc_gen/genera\"<br>searched: "Ciccases\tempcasesVcp_temp_case\g23\g23\g23\g232\g232\g232\g232\g232\g2 | C\cases\tempcases\vcp_temp_case\g23\g23iar_20230321\src\smc_gen\Config_SMS\Config_SMS.c | 38   |
| Figure 6-1                                                                                                    | 10 IAR build error                                                                      |      |

IU IAR Dulla errol

| Category:                         |                 |                                                  |          |
|-----------------------------------|-----------------|--------------------------------------------------|----------|
| General Options                   | ]               |                                                  |          |
| Static Analysis                   |                 |                                                  |          |
| C/C++ Compiler                    |                 |                                                  |          |
| Assembler                         | Custom Tool Co  | onfiguration                                     |          |
| Output Converter                  |                 |                                                  |          |
| Custom Build                      | Filename exte   | nsions:                                          |          |
| Build Actions<br>Linker           | .smsasm         |                                                  |          |
| Debugger<br>COM Port              | Command line    | ə:                                               |          |
| E1                                | "C:\Program     | Files (x86)\Renesas Electronics\SMS\bin\smsasm.e | xe" \$FI |
| E20                               | Output files (c | one per line):                                   |          |
| E2 Lite / E2 On-board<br>E7-CLIBE | \$FILE_BPATH    | \$.h                                             | $\sim$   |
| EZ-CUBE2                          |                 |                                                  |          |
| Simulator                         |                 |                                                  | ~        |
| ТК                                | Additional inp  | ut files (one per line):                         |          |
|                                   |                 |                                                  | ^        |
|                                   |                 |                                                  |          |
|                                   |                 |                                                  | $\sim$   |
|                                   | Build order:    | Automatic (based on input and output)            | ~        |
|                                   |                 | Automatic (based on input and output)            |          |
|                                   |                 | Run before compiling/assembling                  |          |
|                                   |                 | Kun before linking                               |          |

Figure 6-11 "Build order" setting of IAR Embedded workbench V5.10

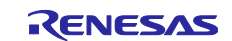

| Category:             |                                                                      |
|-----------------------|----------------------------------------------------------------------|
| General Options       |                                                                      |
| Static Analysis       |                                                                      |
| C/C++ Compiler        |                                                                      |
| Assembler             | Custom Tool Configuration                                            |
| Output Converter      |                                                                      |
| Custom Build          | Filename extensions:                                                 |
| Build Actions         | smsasm                                                               |
| Linker                | 131130311                                                            |
| Debugger              | Command line:                                                        |
| COM Port              | "CA Designer Files (#86)) Barrass Electronics) CMC(his) annound #61  |
| E1                    | C:\Program Files (xoo)\Refesas Electronics\Sivis\bin\smsasm.exe \$Fi |
| E2<br>E20             | Output files (one per line):                                         |
| E21 ite / E2 On-board |                                                                      |
| FZ-CUBE               | \$FILE_BPATH\$.n                                                     |
| EZ-CUBE2              |                                                                      |
| IECUBE                | U                                                                    |
| Simulator             |                                                                      |
| тк                    | Additional input files (one per line):                               |
|                       | A                                                                    |
|                       |                                                                      |
|                       |                                                                      |
|                       | v                                                                    |
|                       | Run this tool before all other tools                                 |
|                       | Kun this tool before all other tools                                 |
|                       |                                                                      |
|                       |                                                                      |
|                       | OK Carool                                                            |
|                       | UK Calicei                                                           |

Figure 6-12 Custom build setting of IAR Embedded workbench V4.21

## 6.2.11 Note on A/D conversion time setting after performing [Change device] or [Change resource]

After performing [Change device] (for example, change from RL78/G23 to RL78/G24), the A/D conversion time setting can't be kept. The user should take note to reconfirm the conversion time setting as he wants.

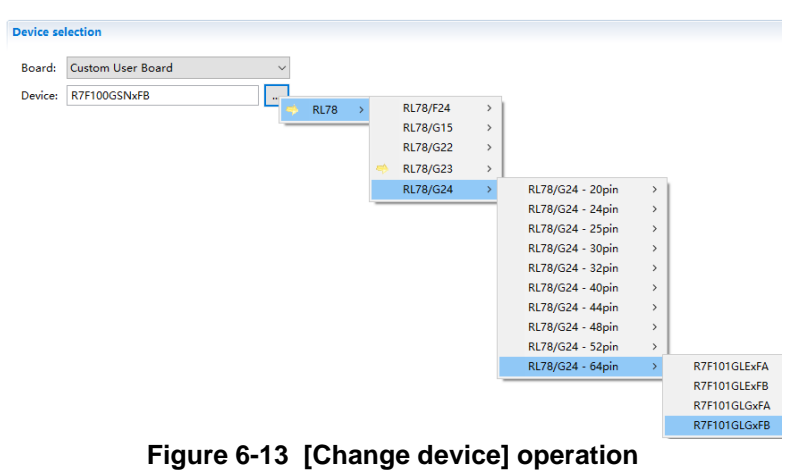

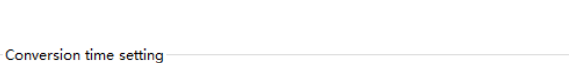

| Conversion time mode | Normal 1 | ~ |
|----------------------|----------|---|
| Conversion time      | 184/fCLK | ~ |

Figure 6-14 A/D conversion time setting

When changing resource, for example from RL78/G24 normal A/D and RL78/G24 advanced A/D, the A/D conversion time can't be kept.

| ✓ ➢ A/D converter                  |             |       | Conversion time setting          |          |   |
|------------------------------------|-------------|-------|----------------------------------|----------|---|
| > Chers                            | Generate co | ode   | Please set fCLK not greater than | 32MHz.   |   |
| > 🗁 I/O port<br>> 📂 Communications | Change res  | ource | Conversion time mode             | Normal 1 | ~ |
|                                    | Remove      |       | Conversion time                  |          | Ť |

Figure 6-15 [Change resource] operation

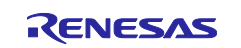

## 6.2.12 Note on changing Hardware Debug Configuration on project generation wizard

When a target board (except custom) is selected during creating a new project, please don't change the Hardware Debug Configuration manually. The reason is that the Hardware Debug Configuration has be decided by target board automatically. The user setting can't be reflected into Smart Configurator.

| Toolchain Set  | tings                             |                                     |
|----------------|-----------------------------------|-------------------------------------|
| Language:      |                                   |                                     |
| Toolchain:     | Renesas CC-RL $\sim$              |                                     |
| Toolchain Ver  | sion: v1.12.00 ~                  |                                     |
|                | Manage Toolchains                 |                                     |
| Device Setting | 35                                | Configurations                      |
| Target Board:  | RL78G23-128p_FastPrototypingBoard | Create Hardware Debug Configuration |
|                |                                   | COM Port (RL78)                     |
| Target Device  | R7F100GSNxFB                      |                                     |
|                | Unlock Devices                    | Create Debug Configuration          |
| Endian         | : Little 🗸                        | RL/8 Simulator V                    |
| Project Type   | · Default ·                       | Create Release Configuration        |
|                | - Donance -                       |                                     |

Figure 6-16 Select a target board when creating a project in e<sup>2</sup> studio

## 6.2.13 Note on Pin Number maybe wrong in [Pins] page when loading project

The Pin Number maybe wrong for SCL00, SDA00, SI00, SO00, SCK00 when the user loads a 48/52/64pin project. The user needs to re-assign these pins manually.

| Pin Fur      | Pin Function   |             |                             |              |        |                      |          |
|--------------|----------------|-------------|-----------------------------|--------------|--------|----------------------|----------|
| type fi      | lter text (* = | any string, | ? = any character)          |              |        |                      |          |
| Ena          | Function       | PIOR        | Assignment                  | Pin Number   | Direct | Remarks              | Comments |
| $\checkmark$ | RxD0           | PIOR06,     | P16/ANI26/CCD00/TI01/TO01/I | / 16         | 1      | There is no software |          |
|              | SCK00          | PIOR01      | Not assigned                | Not assigned | None   |                      |          |
|              | SCL00          | PIOR01      | Not assigned                | Not assigned | None   |                      |          |
|              | SDA00          | PIOR01      | Not assigned                | Not assigned | None   |                      |          |
|              | SI00           | PIOR01      | Not assigned                | Not assigned | None   |                      |          |
| $\checkmark$ | SO00           | PIOR01      | Not assigned                | / -          | 0      | There is no software |          |
|              | TxD0           | PIOR06,     | Not assigned                | Not assigned | None   |                      |          |
|              | SSI00          |             | Not assigned                | Not assigned | None   |                      |          |

Figure 6-17 Pin Number maybe wrong in [Pins] page

# 6.2.14 Note on Pin assignment with PIOR maybe wrong in [Pins] page when changing device

After performing [Change device] (for example, change from RL78/G23 to RL78/F24), the Pin assignment with PIOR may change according to PIOR setting automatically. When it has pin conflict, Smart Configurator will output pin conflict message and doesn't change pin assignment automatically. The user needs to reassign these pins manually.

| 2 m Function |                    |                   |              |              |           |                          |        |
|--------------|--------------------|-------------------|--------------|--------------|-----------|--------------------------|--------|
| type filter  | text (* = any stri | ng, ? = any chara | cter)        |              |           | All                      | $\sim$ |
| Enabled      | Function           | PIOR              | Assignment   | Pin Number   | Direction | Remarks                  | ^      |
|              | 🐼 RxD2             | PIOR1             | Not assigned | Not assigned | None      | Component requires a pin |        |
|              | RxDA0              |                   | Not assigned | Not assigned | None      |                          |        |
|              | SCK00              | PIOR1             | Not assigned | Not assigned | None      |                          |        |
|              | SCK01              |                   | Not assigned | Not assigned | None      |                          | ~      |
| <            |                    |                   |              |              |           |                          | >      |

Figure 6-18 Pin assignment with PIOR maybe wrong in [Pins] page

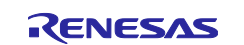

## Smart Configurator for RL78 Plug-in in e<sup>2</sup> studio 2025-01

Smart Configurator for RL78 V1.12.0

## **Revision History**

| Rev. | Section | Description          |
|------|---------|----------------------|
| 1.00 | -       | First edition issued |

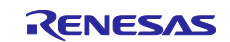

#### General Precautions in the Handling of Microprocessing Unit and Microcontroller Unit Products

The following usage notes are applicable to all Microprocessing unit and Microcontroller unit products from Renesas. For detailed usage notes on the products covered by this document, refer to the relevant sections of the document as well as any technical updates that have been issued for the products.

#### 1. Precaution against Electrostatic Discharge (ESD)

A strong electrical field, when exposed to a CMOS device, can cause destruction of the gate oxide and ultimately degrade the device operation. Steps must be taken to stop the generation of static electricity as much as possible, and quickly dissipate it when it occurs. Environmental control must be adequate. When it is dry, a humidifier should be used. This is recommended to avoid using insulators that can easily build up static electricity. Semiconductor devices must be stored and transported in an anti-static container, static shielding bag or conductive material. All test and measurement tools including work benches and floors must be grounded. The operator must also be grounded using a wrist strap. Semiconductor devices must not be touched with bare hands. Similar precautions must be taken for printed circuit boards with mounted semiconductor devices.

#### 2. Processing at power-on

The state of the product is undefined at the time when power is supplied. The states of internal circuits in the LSI are indeterminate and the states of register settings and pins are undefined at the time when power is supplied. In a finished product where the reset signal is applied to the external reset pin, the states of pins are not guaranteed from the time when power is supplied until the reset process is completed. In a similar way, the states of pins in a product that is reset by an on-chip power-on reset function are not guaranteed from the time when power is supplied until the reset process is supplied until the power reaches the level at which resetting is specified.

#### 3. Input of signal during power-off state

Do not input signals or an I/O pull-up power supply while the device is powered off. The current injection that results from input of such a signal or I/O pullup power supply may cause malfunction and the abnormal current that passes in the device at this time may cause degradation of internal elements. Follow the guideline for input signal during power-off state as described in your product documentation.

#### 4. Handling of unused pins

Handle unused pins in accordance with the directions given under handling of unused pins in the manual. The input pins of CMOS products are generally in the high-impedance state. In operation with an unused pin in the open-circuit state, extra electromagnetic noise is induced in the vicinity of the LSI, an associated shoot-through current flows internally, and malfunctions occur due to the false recognition of the pin state as an input signal become possible. 5. Clock signals

After applying a reset, only release the reset line after the operating clock signal becomes stable. When switching the clock signal during program execution, wait until the target clock signal is stabilized. When the clock signal is generated with an external resonator or from an external oscillator during a reset, ensure that the reset line is only released after full stabilization of the clock signal. Additionally, when switching to a clock signal produced with an external oscillator while program execution is in progress, wait until the target clock signal is stable.

#### 6. Voltage application waveform at input pin

Waveform distortion due to input noise or a reflected wave may cause malfunction. If the input of the CMOS device stays in the area between  $V_{IL}$  (Max.) and  $V_{IH}$  (Min.) due to noise, for example, the device may malfunction. Take care to prevent chattering noise from entering the device when the input level is fixed, and also in the transition period when the input level passes through the area between  $V_{IL}$  (Max.) and  $V_{IH}$  (Min.)

#### 7. Prohibition of access to reserved addresses

Access to reserved addresses is prohibited. The reserved addresses are provided for possible future expansion of functions. Do not access these addresses as the correct operation of the LSI is not guaranteed.

#### 8. Differences between products

Before changing from one product to another, for example to a product with a different part number, confirm that the change will not lead to problems. The characteristics of a microprocessing unit or microcontroller unit products in the same group but having a different part number might differ in terms of internal memory capacity, layout pattern, and other factors, which can affect the ranges of electrical characteristics, such as characteristic values, operating margins, immunity to noise, and amount of radiated noise. When changing to a product with a different part number, implement a system-evaluation test for the given product.

#### Notice

- 1. Descriptions of circuits, software and other related information in this document are provided only to illustrate the operation of semiconductor products and application examples. You are fully responsible for the incorporation or any other use of the circuits, software, and information in the design of your product or system. Renesas Electronics disclaims any and all liability for any losses and damages incurred by you or third parties arising from the use of these circuits software or information
- 2. Renesas Electronics hereby expressly disclaims any warranties against and liability for infringement or any other claims involving patents, copyrights, or other intellectual property rights of third parties, by or arising from the use of Renesas Electronics products or technical information described in this document, including but not limited to, the product data, drawings, charts, programs, algorithms, and application examples.
- 3. No license, express, implied or otherwise, is granted hereby under any patents, copyrights or other intellectual property rights of Renesas Electronics or others
- You shall be responsible for determining what licenses are required from any third parties, and obtaining such licenses for the lawful import, export, 4 manufacture, sales, utilization, distribution or other disposal of any products incorporating Renesas Electronics products, if required.
- 5. You shall not alter, modify, copy, or reverse engineer any Renesas Electronics product, whether in whole or in part. Renesas Electronics disclaims any and all liability for any losses or damages incurred by you or third parties arising from such alteration, modification, copying or reverse engineering.
- 6. Renesas Electronics products are classified according to the following two quality grades: "Standard" and "High Quality". The intended applications for each Renesas Electronics product depends on the product's quality grade, as indicated below.
  - "Standard": Computers; office equipment; communications equipment; test and measurement equipment; audio and visual equipment; home electronic appliances; machine tools; personal electronic equipment; industrial robots; etc.

"High Quality": Transportation equipment (automobiles, trains, ships, etc.); traffic control (traffic lights); large-scale communication equipment; key financial terminal systems: safety control equipment: etc.

Unless expressly designated as a high reliability product or a product for harsh environments in a Renesas Electronics data sheet or other Renesas Electronics document, Renesas Electronics products are not intended or authorized for use in products or systems that may pose a direct threat to human life or bodily injury (artificial life support devices or systems; surgical implantations; etc.), or may cause serious property damage (space system; undersea repeaters; nuclear power control systems; aircraft control systems; key plant systems; military equipment; etc.). Renesas Electronics disclaims any and all liability for any damages or losses incurred by you or any third parties arising from the use of any Renesas Electronics product that is inconsistent with any Renesas Electronics data sheet, user's manual or other Renesas Electronics document.

- No semiconductor product is absolutely secure. Notwithstanding any security measures or features that may be implemented in Renesas Electronics hardware or software products, Renesas Electronics shall have absolutely no liability arising out of any vulnerability or security breach, including but not limited to any unauthorized access to or use of a Renesas Electronics product or a system that uses a Renesas Electronics product. RENESAS ELECTRONICS DOES NOT WARRANT OR GUARANTEE THAT RENESAS ELECTRONICS PRODUCTS. OR ANY SYSTEMS CREATED USING RENESAS ELECTRONICS PRODUCTS WILL BE INVULNERABLE OR FREE FROM CORRUPTION, ATTACK, VIRUSES, INTERFERENCE, HACKING, DATA LOSS OR THEFT, OR OTHER SECURITY INTRUSION ("Vulnerability Issues"). RENESAS ELECTRONICS DISCLAIMS ANY AND ALL RESPONSIBILITY OR LIABILITY ARISING FROM OR RELATED TO ANY VULNERABILITY ISSUES. FURTHERMORE, TO THE EXTENT PERMITTED BY APPLICABLE LAW. RENESAS ELECTRONICS DISCLAIMS ANY AND ALL WARRANTIES. EXPRESS OR IMPLIED, WITH RESPECT TO THIS DOCUMENT AND ANY RELATED OR ACCOMPANYING SOFTWARE OR HARDWARE, INCLUDING BUT NOT LIMITED TO THE IMPLIED WARRANTIES OF MERCHANTABILITY, OR FITNESS FOR A PARTICULAR PURPOSE.
- When using Renesas Electronics products, refer to the latest product information (data sheets, user's manuals, application notes, "General Notes for Handling and Using Semiconductor Devices" in the reliability handbook, etc.), and ensure that usage conditions are within the ranges specified by Renesas Electronics with respect to maximum ratings, operating power supply voltage range, heat dissipation characteristics, installation, etc. Renesas Electronics disclaims any and all liability for any malfunctions, failure or accident arising out of the use of Renesas Electronics products outside of such specified ranges.
- 9. Although Renesas Electronics endeavors to improve the quality and reliability of Renesas Electronics products, semiconductor products have specific characteristics, such as the occurrence of failure at a certain rate and malfunctions under certain use conditions. Unless designated as a high reliability product or a product for harsh environments in a Renesas Electronics data sheet or other Renesas Electronics document. Renesas Electronics products are not subject to radiation resistance design. You are responsible for implementing safety measures to guard against the possibility of bodily injury, injury or damage caused by fire, and/or danger to the public in the event of a failure or malfunction of Renesas Electronics products, such as safety design for hardware and software, including but not limited to redundancy, fire control and malfunction prevention, appropriate treatment for aging degradation or any other appropriate measures. Because the evaluation of microcomputer software alone is very difficult and impractical, you are responsible for evaluating the safety of the final products or systems manufactured by you.
- 10. Please contact a Renesas Electronics sales office for details as to environmental matters such as the environmental compatibility of each Renesas Electronics product. You are responsible for carefully and sufficiently investigating applicable laws and regulations that regulate the inclusion or use of controlled substances, including without limitation, the EU RoHS Directive, and using Renesas Electronics products in compliance with all these applicable laws and regulations. Renesas Electronics disclaims any and all liability for damages or losses occurring as a result of your noncompliance with applicable laws and regulations.
- 11. Renesas Electronics products and technologies shall not be used for or incorporated into any products or systems whose manufacture, use, or sale is prohibited under any applicable domestic or foreign laws or regulations. You shall comply with any applicable export control laws and regulations promulgated and administered by the governments of any countries asserting jurisdiction over the parties or transactions.
- 12. It is the responsibility of the buyer or distributor of Renesas Electronics products, or any other party who distributes, disposes of, or otherwise sells or transfers the product to a third party, to notify such third party in advance of the contents and conditions set forth in this document.
- 13. This document shall not be reprinted, reproduced or duplicated in any form, in whole or in part, without prior written consent of Renesas Electronics.
- 14. Please contact a Renesas Electronics sales office if you have any questions regarding the information contained in this document or Renesas Electronics products.

"Renesas Electronics" as used in this document means Renesas Electronics Corporation and also includes its directly or indirectly controlled (Note1) subsidiaries.

(Note2) "Renesas Electronics product(s)" means any product developed or manufactured by or for Renesas Electronics.

#### **Corporate Headquarters**

TOYOSU FORESIA, 3-2-24 Toyosu, Koto-ku, Tokyo 135-0061, Japan

#### www.renesas.com

## Contact information

For further information on a product, technology, the most up-to-date version of a document, or your nearest sales office, please visit: www.renesas.com/contact/.

#### Trademarks

Renesas and the Renesas logo are trademarks of Renesas Electronics Corporation. All trademarks and registered trademarks are the property of their respective owners.

(Rev.5.0-1 October 2020)